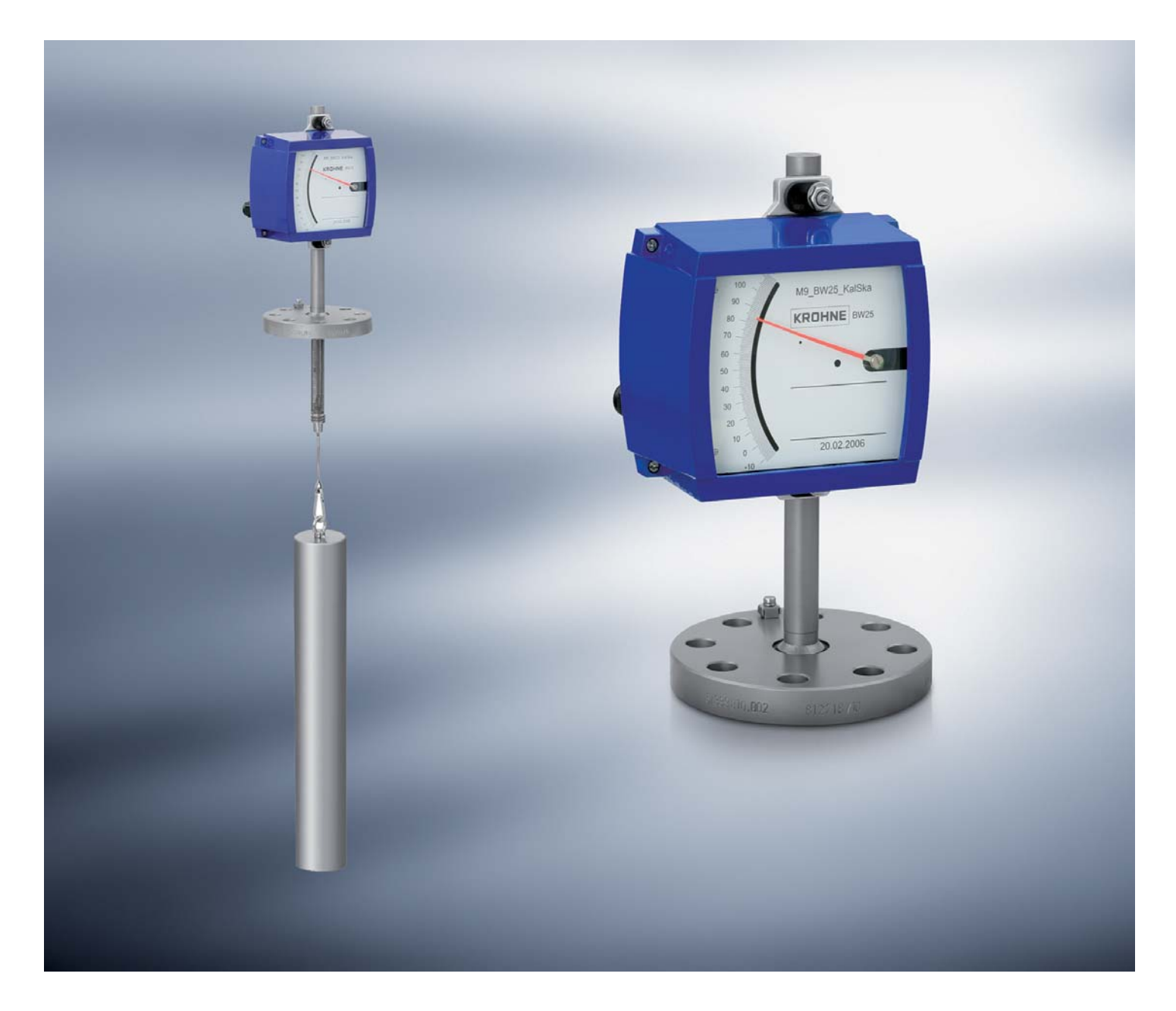

BW25 Handbook

Level meter

KROHNE

# **CONTENTS**

| 1 |     | Sa           | fety instructions                           | . 4    |  |
|---|-----|--------------|---------------------------------------------|--------|--|
|   | 1.1 | Intended use |                                             |        |  |
|   | 1.2 | Cer          | tifications                                 | 4      |  |
|   | 1.3 | Sat          | ety instructions from the manufacturer      | 5      |  |
|   | 1.3 | 3.1          | Copyright and data protection               | 5<br>  |  |
|   | 1.3 | 3.Z          | Disclaimer                                  | 5<br>۷ |  |
|   | 1.0 | 2.5<br>2.7   | Information concerning the documentation    | o      |  |
|   | 1.3 | 3.5          | Display conventions                         | 0      |  |
|   | 14  | Saf          | etv instructions for the operator           | ,      |  |
| 2 |     | De           | vice description                            | 8      |  |
| - | 2.1 | Sco          | ope of delivery                             | 8      |  |
|   | 2.2 | De۱          | vice version                                | 9      |  |
|   | 2.3 | Nai          | meplate                                     | 10     |  |
|   | 2.4 | Des          | scription code                              | 11     |  |
| 3 |     | Ins          | stallation                                  | 12     |  |
|   | 3.1 | Not          | tes on installation                         | 12     |  |
|   | 3.2 | Sto          | rage                                        | 12     |  |
|   | 3.3 | Ins          | tallation conditions                        | 12     |  |
|   | 3.4 | Ins          | tallation                                   | 13     |  |
|   | 3.5 | Sta          | rt-up                                       | 13     |  |
|   | 3.6 | Pro          | etection category                           | 14     |  |
|   | 3.7 | Gro          | ounding                                     | 15     |  |
| 4 |     | Ele          | ectrical connection indicator M9            | 16     |  |
|   | 4.1 | Saf          | ety instructions                            | 16     |  |
|   | 4.2 | Lin          | nit switch                                  | 17     |  |
|   | 4.3 | Ele          | ctrical signal output ESK                   | 20     |  |
| 5 |     | Ele          | ectrical connection indicator M10           | 23     |  |
|   | 5.1 | Saf          | ety instructions                            | 23     |  |
|   | 5.2 | M1           | 0 Electrical connection and functions       | 24     |  |
|   | 5.3 | M1           | 0 Power supply - analog output              | 24     |  |
|   | 5.4 | M1           | 0 switching outputs B1 and B2               | 27     |  |
| 6 |     | Ор           | eration of indicator M10                    | 29     |  |
|   | 6.1 | Sta          | rt-up                                       | 29     |  |
|   | 6.2 | Оре          | erating elements                            | 30     |  |
|   | 6.3 | Bas          | sic principles of operation                 | 31     |  |
|   | 6.3 | 3.1          | Functional description of the keys          | . 31   |  |
|   | 6.3 | 3.2          | Navigation within the menu structure        | . 31   |  |
|   | 6.3 | პ.პ<br>ຉ∕    | Unanging the settings in the menu           | . 32   |  |
|   | 6.0 | 5.4          | Measures in the event of faulty indications | . JZ   |  |

|   | 6.4 | Overview of the most important functions and indicators   |      |  |  |  |  |
|---|-----|-----------------------------------------------------------|------|--|--|--|--|
|   | 6.5 | Error messages                                            | 34   |  |  |  |  |
| 7 |     | Menu indicator M10                                        | . 37 |  |  |  |  |
|   | 7.1 | Factory settings                                          | 37   |  |  |  |  |
|   | 7.2 | Menu structure                                            | 38   |  |  |  |  |
|   | 7.3 | Menu explanations                                         | 40   |  |  |  |  |
| 8 |     | Service                                                   | . 43 |  |  |  |  |
|   | 8.1 | Maintenance                                               | 43   |  |  |  |  |
|   | 8.2 | Spare parts availability                                  | 43   |  |  |  |  |
|   | 8.3 | Availability of services                                  | 43   |  |  |  |  |
|   | 8.4 | Returning the device to the manufacturer                  | 44   |  |  |  |  |
|   | 8.4 | 4.1 General information                                   | 44   |  |  |  |  |
|   | 8.4 | 4.2 Form (for copying) to accompany a returned instrument | 45   |  |  |  |  |
| 9 |     | Technical data                                            | . 46 |  |  |  |  |
|   | 9.1 | Operating principle                                       | 46   |  |  |  |  |
|   | 9.2 | Technical data                                            | 47   |  |  |  |  |
|   | 9.3 | Dimensions                                                | 52   |  |  |  |  |

#### 

## 1.1 Intended use

The BW25 level meter from KROHNE Messtechnik GmbH & Co. KG is suitable for the measurement of liquids and interfaces in liquids. The devices are particularly suitable for the measurement of:

- Liquids
- Water
- Chemicals with low corrosiveness

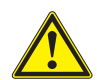

#### WARNING!

The operator himself bears the sole responsibility for the intended use of the level meter regarding the suitability and the comision resistance of the used materials against the measured fluid.

The manufacturer is not liable for any damage resulting from improper use or use for other than the intended purpose.

## **1.2 Certifications**

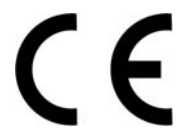

The device fulfils the statutory requirements of the following EC directives:

- Pressure Equipment Directive 97/23/EC
- ATEX directive 94/9/EC for instruments in Ex areas
- EMC Directive 2004/108/EC for instruments with electrical options

As well as

• NAMUR Recommendations NE 21 and NE 43

KROHNE Messtechnik GmbH & Co. KG certifies successful testing of the product by applying the CE mark.

# 1.3 Safety instructions from the manufacturer

## 1.3.1 Copyright and data protection

The contents of this document have been created with great care. Nevertheless, we provide no guarantee that the contents are correct, complete or up-to-date.

The contents and works in this document are subject to German copyright. Contributions from third parties are identified as such. Reproduction, processing, dissemination and any type of use beyond what is permitted under copyright requires written authorisation from the respective author and/or the manufacturer.

The manufacturer tries always to observe the copyrights of others, and to draw on works created in-house or works in the public domain.

The collection of personal data (such as names, street addresses or e-mail addresses) in the manufacturer's documents is always on a voluntary basis whenever possible. Whenever feasible, it is always possible to make use of the offerings and services without providing any personal data.

We draw your attention to the fact that data transmission over the Internet (e.g. when communicating by e-mail) may involve gaps in security. It is not possible to protect such data completely against access by third parties.

We hereby expressly prohibit the use of the contact data published as part of our duty to publish an imprint for the purpose of sending us any advertising or informational materials that we have not expressly requested.

## 1.3.2 Disclaimer

The manufacturer will not be liable for any damage of any kind by using its product, including, but not limited to direct, indirect, incidental, punitive and consequential damages.

This disclaimer does not apply in case the manufacturer has acted on purpose or with gross negligence. In the event any applicable law does not allow such limitations on implied warranties or the exclusion of limitation of certain damages, you may, if such law applies to you, not be subject to some or all of the above disclaimer, exclusions or limitations.

Any product purchased from the manufacturer is warranted in accordance with the relevant product documentation and our Terms and Conditions of Sale.

The manufacturer reserves the right to alter the content of its documents, including this disclaimer in any way, at any time, for any reason, without prior notification, and will not be liable in any way for possible consequences of such changes.

## 1.3.3 Product liability and warranty

The operator shall bear responsibility for the suitability of the device for the specific purpose. The manufacturer accepts no liability for the consequences of misuse by the operator. Improper installation and operation of the devices (systems) will cause the warranty to be void. The respective "Standard Terms and Conditions" which form the basis for the sales contract shall also apply.

## 1.3.4 Information concerning the documentation

To prevent any injury to the user or damage to the device it is essential that you read the information in this document and observe applicable national standards, safety requirements and accident prevention regulations.

If this document is not in your native language and if you have any problems understanding the text, we advise you to contact your local office for assistance. The manufacturer can not accept responsibility for any damage or injury caused by misunderstanding of the information in this document.

This document is provided to help you establish operating conditions, which will permit safe and efficient use of this device. Special considerations and precautions are also described in the document, which appear in the form of underneath icons.

## 1.3.5 Display conventions

The following symbols are used to help you navigate this documentation more easily:

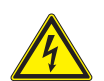

DANGER!

This symbol designates safety advice on handling electricity.

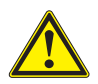

#### WARNING!

These warning signs must be observed without fail. Even only partial disregarding such warnings can result in serious health damage, damage to the device itself or to parts of the operator's plant.

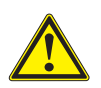

#### CAUTION!

*These warnings must be observed without fail. Even only partial disregarding such warnings can lead to improper functioning of the device.* 

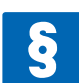

#### LEGAL NOTICE!

This symbol designates information on statutory directives and standards.

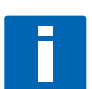

#### NOTE!

This symbol designates important information for the handling of the device.

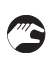

#### HANDLING

This symbol designates all instructions for actions to be carried out by the operator in the specified sequence.

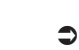

CONSEQUENCE

This symbol designates all important consequences of the previous actions.

# 1.4 Safety instructions for the operator

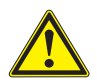

#### WARNING!

In general, devices from the manufacturer may only be installed, commissioned, operated and maintained by properly trained and authorized personnel. This document is provided to help you establish operating conditions, which will permit safe and efficient use of this device.

# **2** DEVICE DESCRIPTION

# 2.1 Scope of delivery

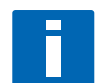

### INFORMATION!

Please check the contents of the consignment for completeness and intactness.

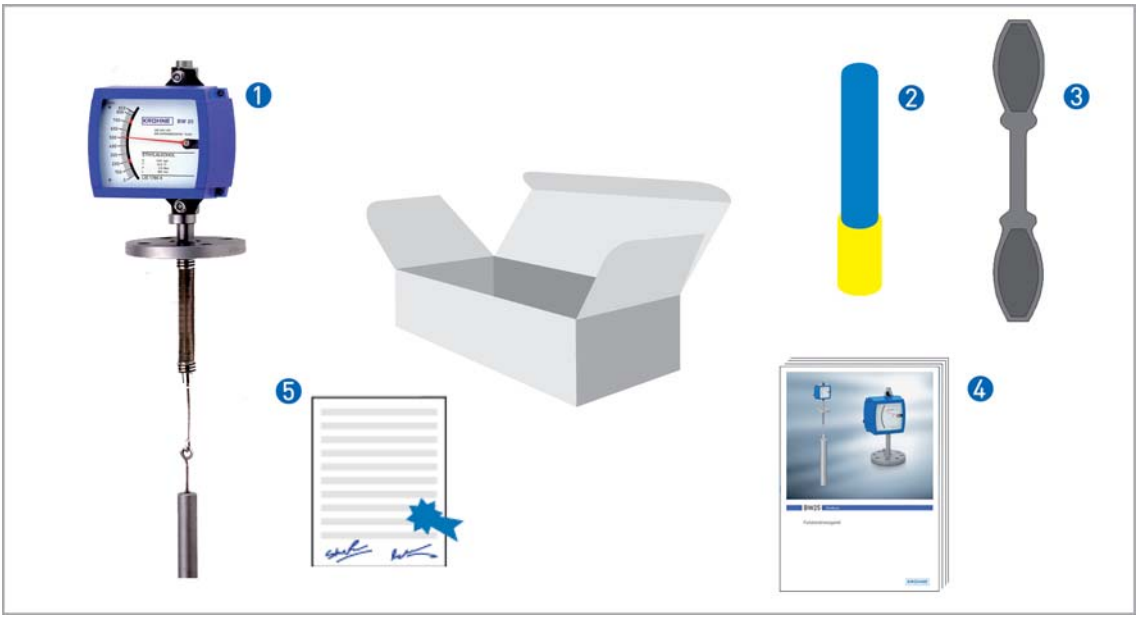

- Device in ordered version
- Por indicator M10 bar magnet
- For indicator M10 key
- 👍 Manual
- **5** Certificates, calibration report (supplied to order only)

# 2.2 Device version

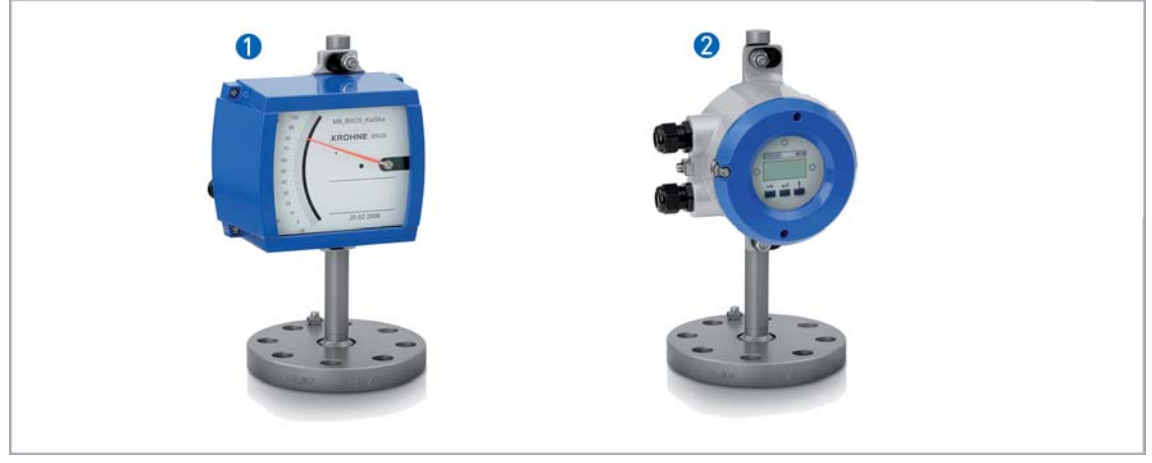

**1** BW25 with indicator M9

2 BW25 with indicator M10

## 1 BW25/M9

- Local indication without auxiliary power supply
- Max. 2 limit switches, type NAMUR, NAMUR safety-oriented or 3-wire open collector
- 2-wire current output 4...20 mA, HART<sup>TM</sup> communication

## 2 BW25/M10

- Pressure-resistant enclosure Ex d
- 2 digital adjustable limit switches, 2-wire open collector or type NAMUR
- 2-wire current output 4...20 mA, HART<sup>TM</sup> communication

# 2.3 Nameplate

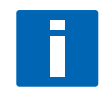

#### INFORMATION!

Before installing the device, make sure that the information on the nameplate corresponds to the ordering data.

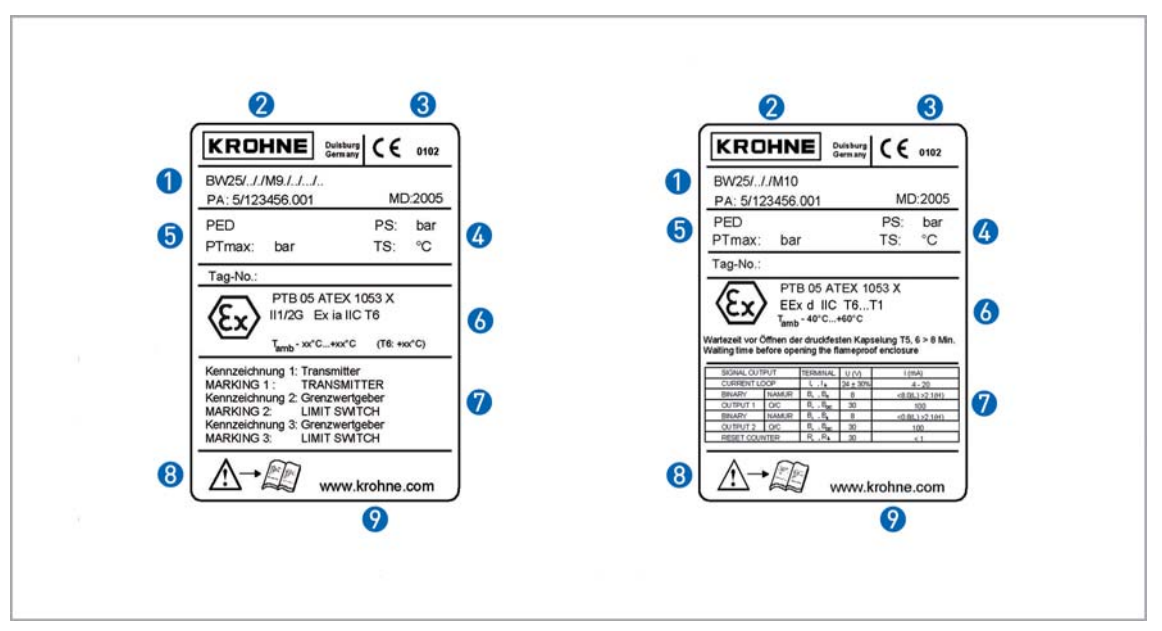

Figure 2-1: Nameplates on the indicator

- 1 Device type
- 2 Manufacturer
- 3 Named ATEX office
- Ø Design data: temperature & pressure rating
- 5 DGRL data
- 👌 Ex data
- Ø Electrical connection data
- 8 Refer the manual
- KROHNE website

#### Additional markings on the indicator

- SN serial no.
- SO sales order / item
- PA KROHNE order
- Vx product configurator code
- AC article code

# 2.4 Description code

The description code\* consists of the following elements:

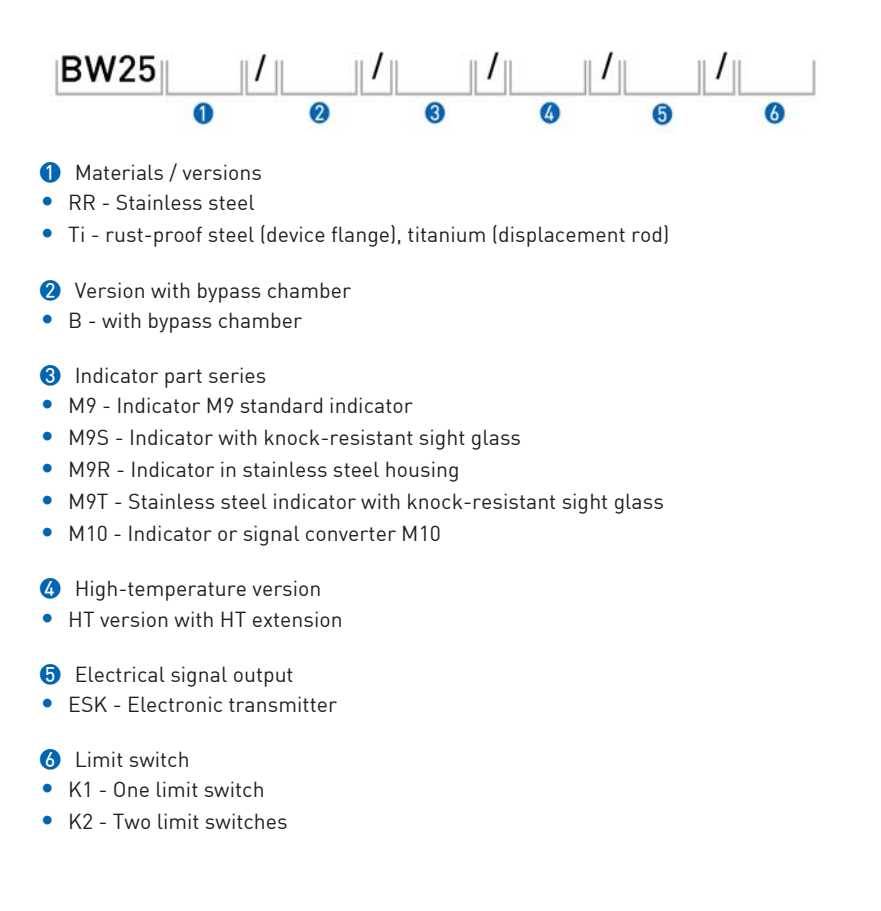

\* positions which are not needed are omitted (no blank positions)

# 3.1 Notes on installation

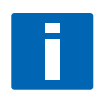

#### NOTE!

*Inspect the cartons carefully for damage or signs of rough handling. Report damage to the carrier and to your local office.* 

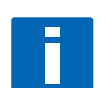

# NOTE!

Check the packing list to make sure that you have received your complete order.

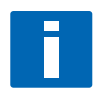

#### NOTE!

*Please check on the device nameplates, that the device is supplied according to your order. Check for the correct mains voltage printed on the nameplate. If not, contact your local representative for advice.* 

# 3.2 Storage

- Store the device in a dry and dust-free location.
- Avoid lasting direct exposure to the sun.
- Store the device in its original packaging.
- The permissible storage temperature is from -40 to +80°C for standard meters.

# 3.3 Installation conditions

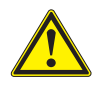

#### CAUTION!

When installing the device, the following points must be observed:

- Before installation, compare the serial number of the indicator (nameplate) with the serial number on the displacement rod, the flange and the magnet.
- In the case of level meters with a bypass chamber, the BW25 serial number on the bypass chamber should be compared with the serial number on the indicator.
- Avoid combining parts with differing serial numbers.
- Ensure the material compatibility of the parts in contact with the product.
- Screws, bolts and gaskets are to be provided by the customer and must be selected in accordance with the pressure rating of the mounting flange or the operating pressure.
- Align the gaskets. Tighten the nuts with the tightening torques of the appropriate pressure rating.
- Do not lay signal cables directly next to cables for the power supply.

# 3.4 Installation

The sealing surface of the tank flange must be horizontal to ensure the perfect function of the level measurement unit.

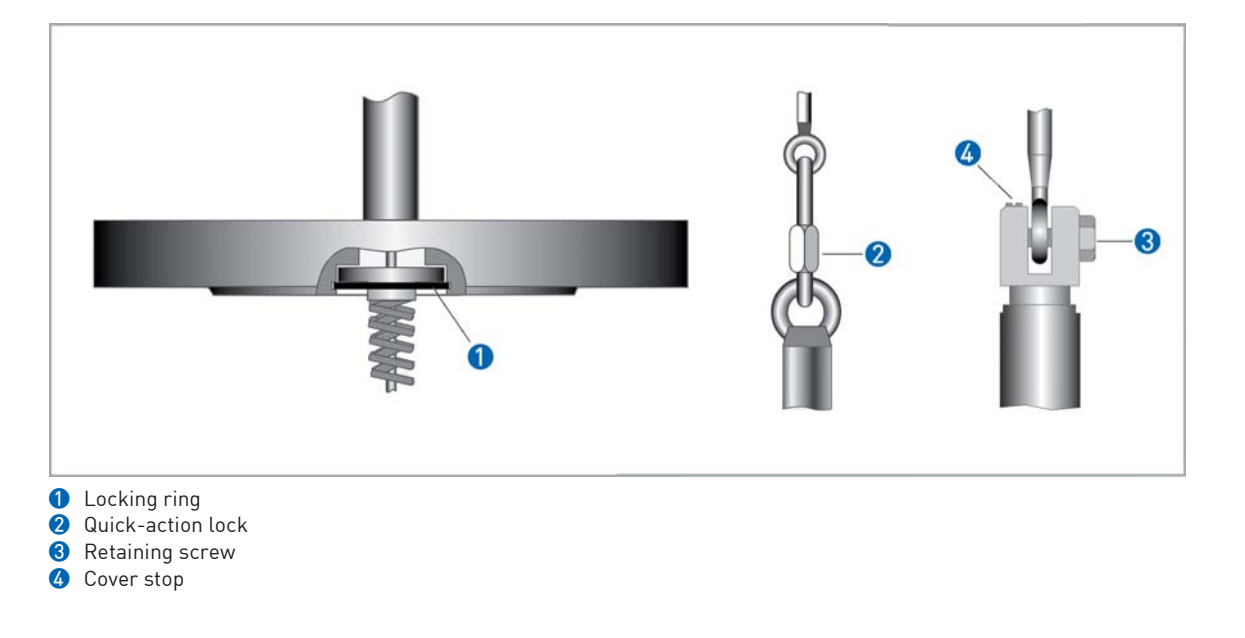

- Insert the spring suspension pin in the flange system and secure it with a retaining ring **1**.
- Install the retaining ring () properly and check for a correct seat all round.
- Place the seal on the tank flange.
- Suspend the displacer body on the spring suspension pin.
- Tighten the locking elements of the quick-action lock (2) (standard) or, with the variant, (3) and
  (4) and check for a tight fit.
- Insert the displacer element and the spring suspension pin into the tank through the tank flange or into the preinstalled bypass chamber.
- Tighten the flange connection.

## 3.5 Start-up

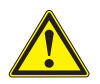

#### CAUTION!

When starting up the device, the following points must be observed:

- The display was set in such a way at the factory that the pointer shows "0" under operating conditions and when the tank is empty.
- If the displacer rod is connected to the spring system under atmospheric conditions, then a different height may cause the pointer to show something different.
- Do not change the factory setting of the pointer. This particularly applies at high pressures and high temperatures.

# 3.6 Protection category

The device meets all requirements of protection category IP 67, NEMA 4x.

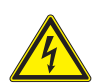

#### DANGER!

After all servicing and maintenance work on the device, the specified protection category has to be ensured again.

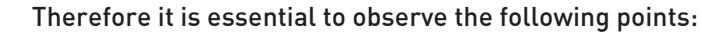

- Use only original gaskets. They must be clean and free of any damage. Defective gaskets have to be replaced.
- The electrical cables used must be undamaged and must comply with regulations.
- The cables must be laid with a loop **3** upstream of the flowmeter to prevent water from getting into the housing.
- The cable glands **2** must be tightened.
- Close the unused cable glands using blanking plugs ().

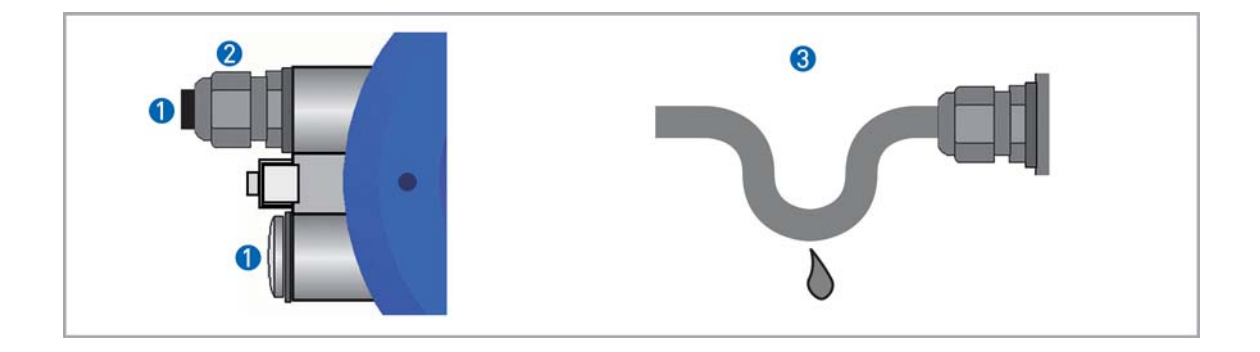

# 3.7 Grounding

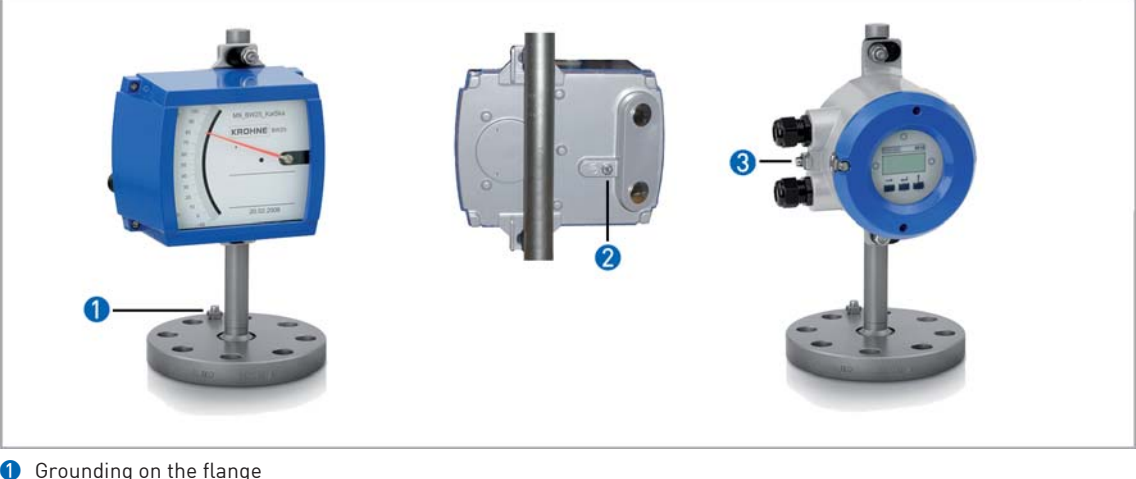

Grounding on the flange
 Grounding indicator M9
 Grounding indicator M10

### DANGER!

*The grounding wire may not transfer any interference voltage. Do not use this grounding wire to ground any other items of electrical equipment.* 

# 4.1 Safety instructions

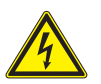

#### DANGER!

All work on the electrical connections may only be carried out with the power disconnected. Take note of the voltage data on the nameplate!

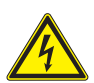

## DANGER!

Observe national installation regulations!

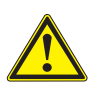

#### WARNING!

*Observe the regional occupational health and safety regulations without fail. Only work on the device electrics if you are appropriately trained.* 

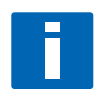

## NOTE!

*Please check on the device nameplates, that the device is supplied according to your order. Check for the correct mains voltage printed on the nameplate. If not, contact your local representative for advice.* 

## 4.2 Limit switch

Indicator M9 can be equipped with a maximum of two electronic limit switches. The limit switch functions with a slot sensor which is operated inductively through the semicircular metal vane belonging to the measuring pointer. The switching points are set through the contact pointers. The position of the contact pointer is indicated on the scale.

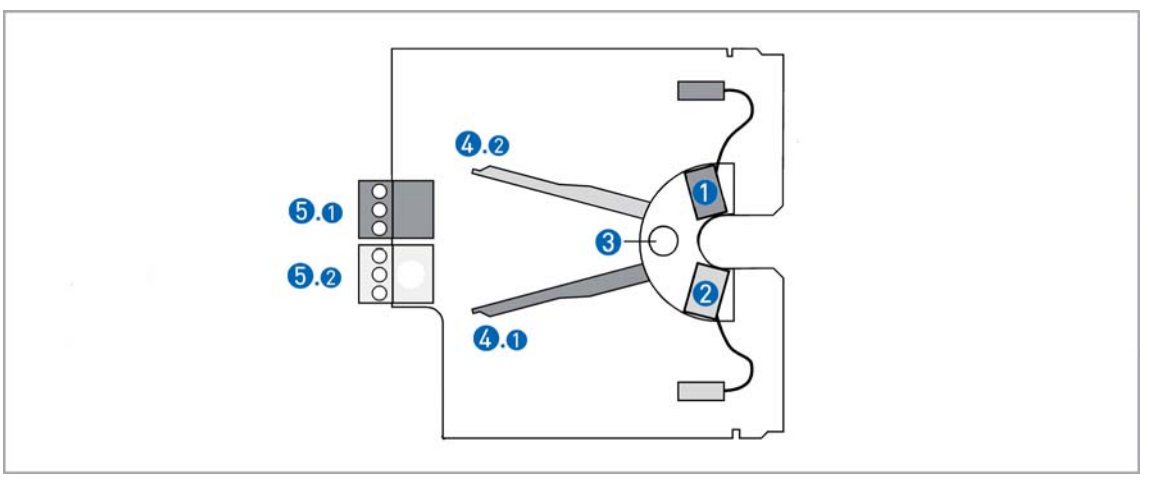

Figure 4-1: Limit switch module

- 1 Min. contact
- 2 Max. contact
- 3 Locking screw4 Contact pointer
- 6 Connection terminal

The connecting terminals have a pluggable design and can be removed in order to connect the lines. The built-in contact types are shown on the indicator.

## Electrical connection of the limit switches

| Contact           |   | MIN |   | MAX |    |   |
|-------------------|---|-----|---|-----|----|---|
| Terminal no.      | 1 | 2   | 3 | 4   | 5  | 6 |
| 2-wire connection | - | +   |   | -   | +  |   |
| 3-wire connection | + | DC  | - | +   | DC | - |

**BW25** 

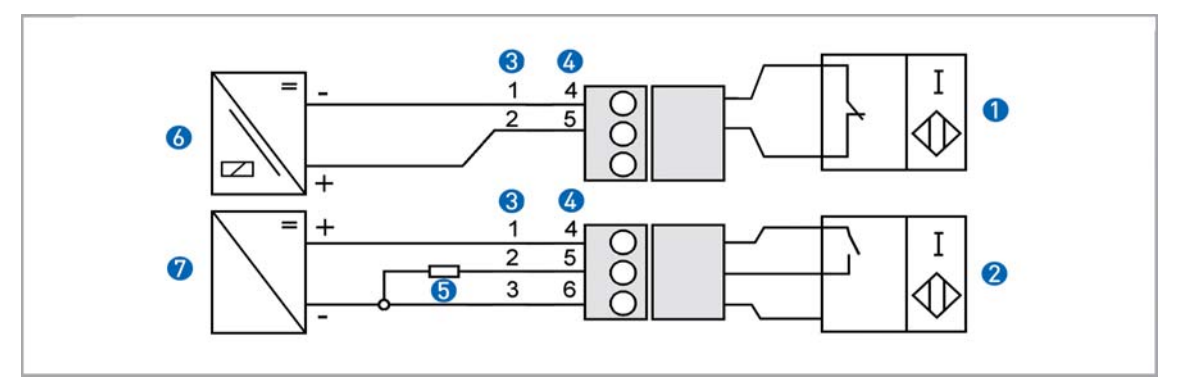

Figure 4-2: Limit switch connection terminals

- 1 2-wire limit switch NAMUR
- 2 3-wire limit switch
- **3** Terminal connection min contact
- 4 Terminal connection max contact
- 5 3-wire load
- **6** NAMUR isolation switching amplifier
- 3-wire power supply

# Limit setting

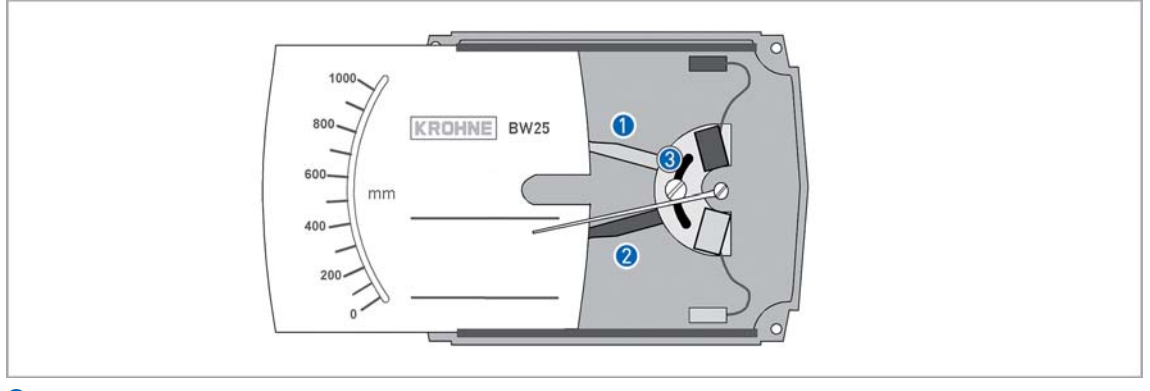

- Contact pointer MAX
- 2 Contact pointer MIN
- 3 Locking screw

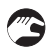

Setting is carried out directly via contact pointers () and (2):

- Slide the scale away
- Loosen the locking screw **3** slightly
- Slide the scale back to the latching point
- Set contact pointers 1 and 2 to the desired switching point

After setting has been carried out: Fix the contact pointers with the locking screw **3**.

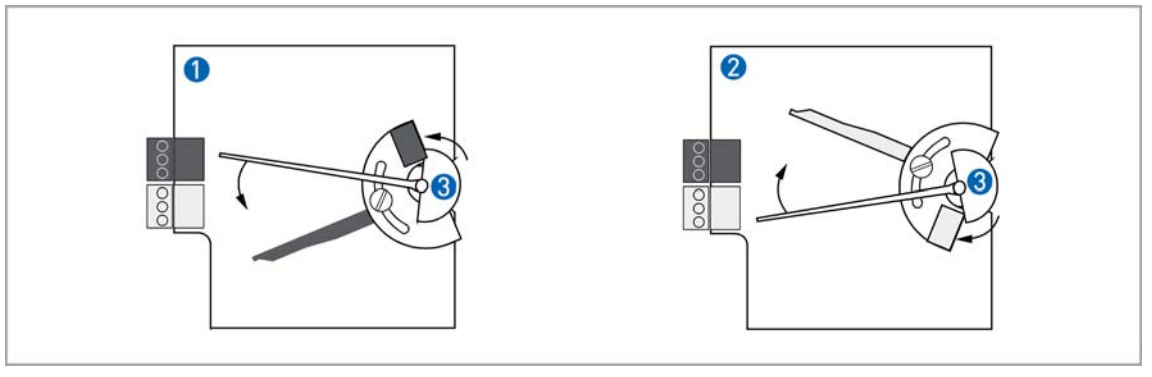

Figure 4-3: Switch contact definition

- MIN contact
- 2 MAX contact
- **3** Pointer vane with switching vane

If the pointer vane enters the slot, an alarm is triggered. If the pointer vane lies outside the slot sensor, a wire break also causes the alarm to be triggered.

The 3-wire limit switch does not have any wire break detection

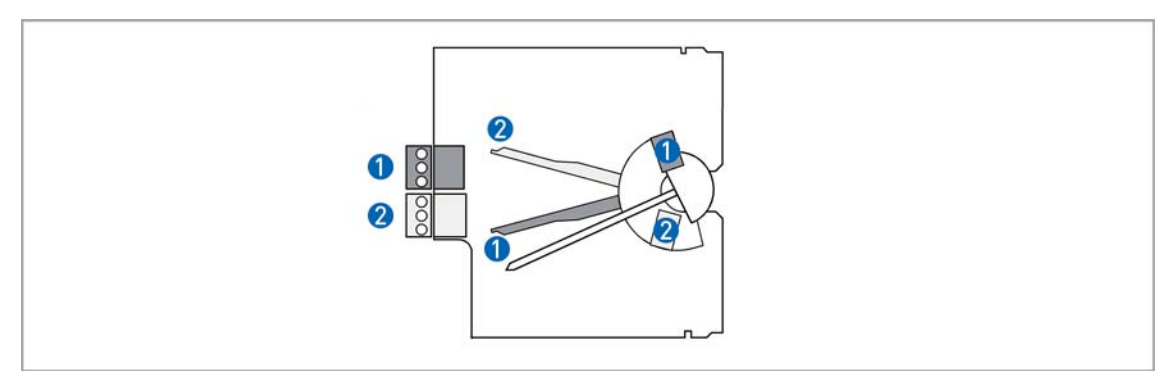

Figure 4-4: Definition MinMin - MaxMax

MIN 2 contact or MAX 1 contact

2 MIN 1 contact or MAX 2 contact

| Contact | Туре      | Current |
|---------|-----------|---------|
| MIN 1   | SJ3,5-S1N | ≤ 1 mA  |
| MIN 2   | SC3.5-NO  | ≤ 1 mA  |
| MAX 1   | SJ3,5-S1N | ≥3 mA   |
| MAX 2   | SC3,5-NO  | ≥ 3 mA  |

# 4.3 Electrical signal output ESK

The connecting terminals of the ESK have a pluggable design and can be removed in order to connect the lines.

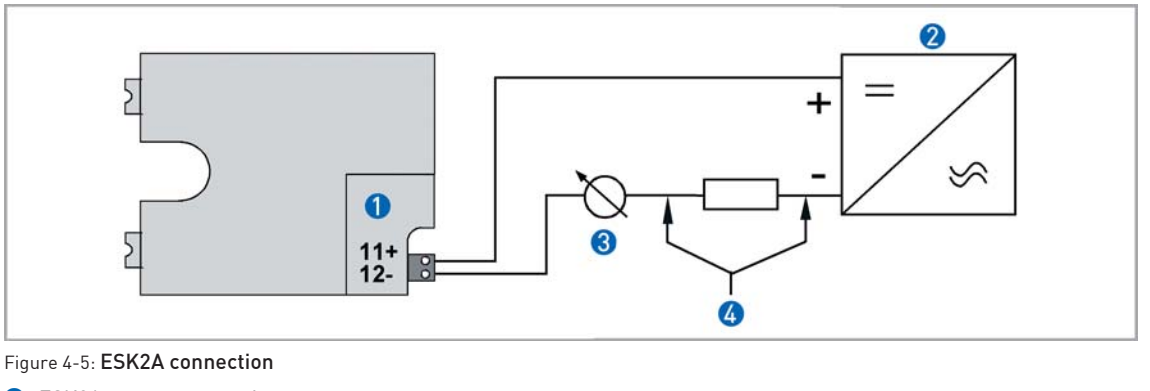

- 1 ESK2A current transmitter
- 2 Power supply 12...30VDC
- 3 Measurement signal 4...20 mA
- ④ External load, HART<sup>™</sup> communication

The circuitry for connection to other devices such as digital evaluator units or process control equipment must be designed with especial care. In some circumstances internal connections in these devices (e.g. GND with PE, ground loops) may lead to impermissible voltage potentials, which can compromise the function of the device itself or a connected device. In such cases a protected extra-low voltage (PELV) is recommended.

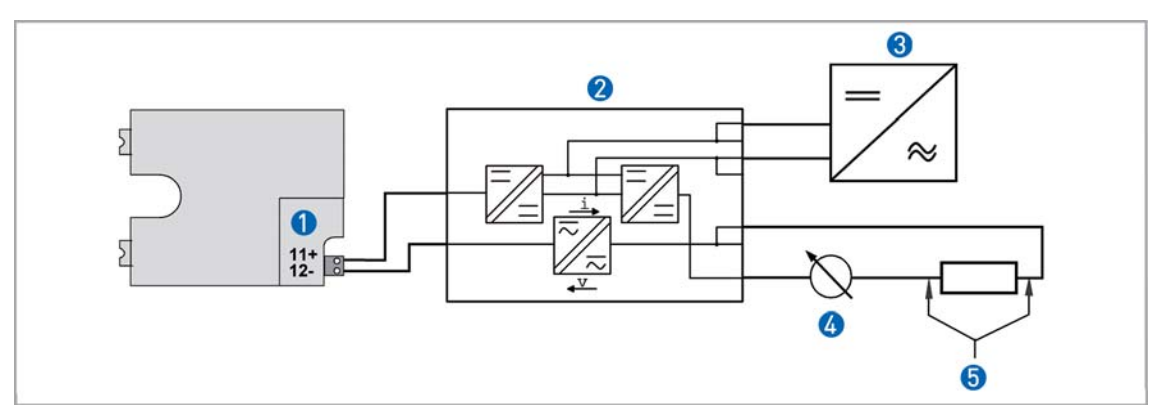

Figure 4-6: ESK2A connection with electrical isolation

- 1 Terminal connection
- 2 Converter supply isolator with electrical isolation
- **3** Power supply (see supply isolator information)
- Measurement signal 4...20mA
- 5 External load, HART<sup>TM</sup> communication

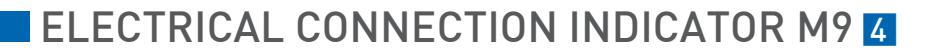

# HART<sup>TM</sup> communication

When HART<sup>TM</sup> communication is carried out with the ESK, this will not in any way impair analog measured-data transmission (4...20 mA).

Exception: multidrop operation. In multidrop operation a maximum of 15 devices with HART<sup>TM</sup> function can be operated in parallel, whereby their analog outputs are switched inactive. (I approx. 4 mA per device).

### Power supply

#### INFORMATION!

The supply voltage has to be between 12 VDC and 30 VDC. This is based on the total resistance of the measuring loop. To determine this, add up the resistances of each component in the measuring loop (not including the flowmeter).

The required supply voltage can be calculated using the formula below:

 $U_B = R_{tot} \cdot 22 \text{ mA} + 12 \text{ V}$ 

where  $U_B$  = the minimum supply voltage and  $R_{tot}$  = the total measuring loop resistance

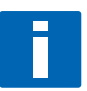

**BW25** 

*INFORMATION!* The power supply has to be able to supply a minimum of 22 mA.

# 4 ELECTRICAL CONNECTION INDICATOR M9

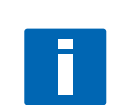

Load for HART<sup>TM</sup> communication

*INFORMATION!* For HART<sup>®</sup> communication a load of at least 230 ohm is required.

The maximum load resistance is calculated as follows:

$$R_{max} = \frac{U_B - 12V}{22mA}$$

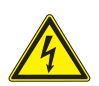

## DANGER!

Use a twisted two-core cable to prevent electrical interference from impeding the DC output signal.

In some cases a shielded cable may be necessary. The cable shield may only be earthed (grounded) at one place (on the power supply unit).

## Configuration

The ESK can be configured via HART<sup>TM</sup> communication. DD (Device Descriptions) for AMS 6.x and PDM 5.2 and a DTM (Device Type Manager) are available for configuration (download centre at **www.krohne.com**).

The current level can be transmitted using the integral HART<sup>TM</sup> communications. Two limit values can be monitored.

# 5.1 Safety instructions

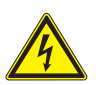

#### DANGER!

All work on the electrical connections may only be carried out with the power disconnected. Take note of the voltage data on the nameplate!

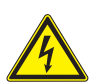

## DANGER!

Observe national installation regulations!

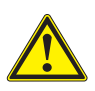

#### WARNING!

*Observe the regional occupational health and safety regulations without fail. Only work on the device electrics if you are appropriately trained.* 

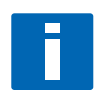

### NOTE!

*Please check on the device nameplates, that the device is supplied according to your order. Check for the correct mains voltage printed on the nameplate. If not, contact your local representative for advice.* 

# **5** ELECTRICAL CONNECTION INDICATOR M10

# 5.2 M10 Electrical connection and functions

The display can be removed after the housing lid has been unscrewed. The connection terminals have a spring locking system.

## **Terminal connection**

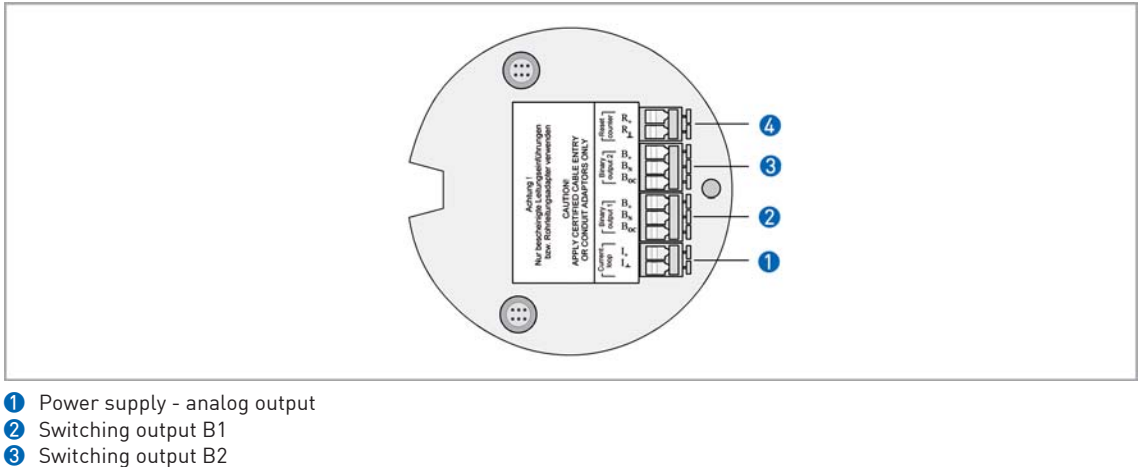

4 Not used for BW25

# 5.3 M10 Power supply - analog output

The electrical connection is polarized.

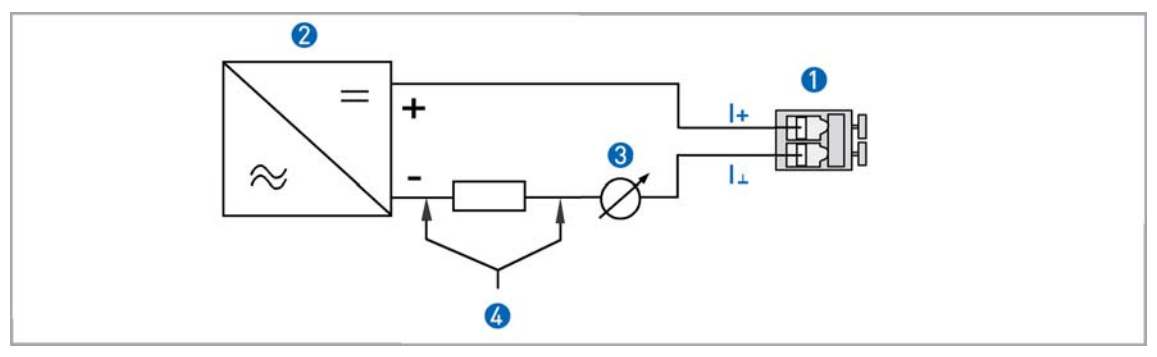

Figure 5-1: Indicator M10 - terminal connection I

- Terminal connection
- 2 Power supply 16...32VDC
- 3 Measurement signal 4...20 mA
- 4 External load, HART<sup>TM</sup> communication

The circuitry to other devices must be designed with especial care. In some circumstances internal connections in these devices (e.g. GND with PE, ground loops) may lead to impermissible voltage potentials, which can compromise the function of the device itself or a connected device. In such cases a protected extra-low voltage (PELV) is recommended.

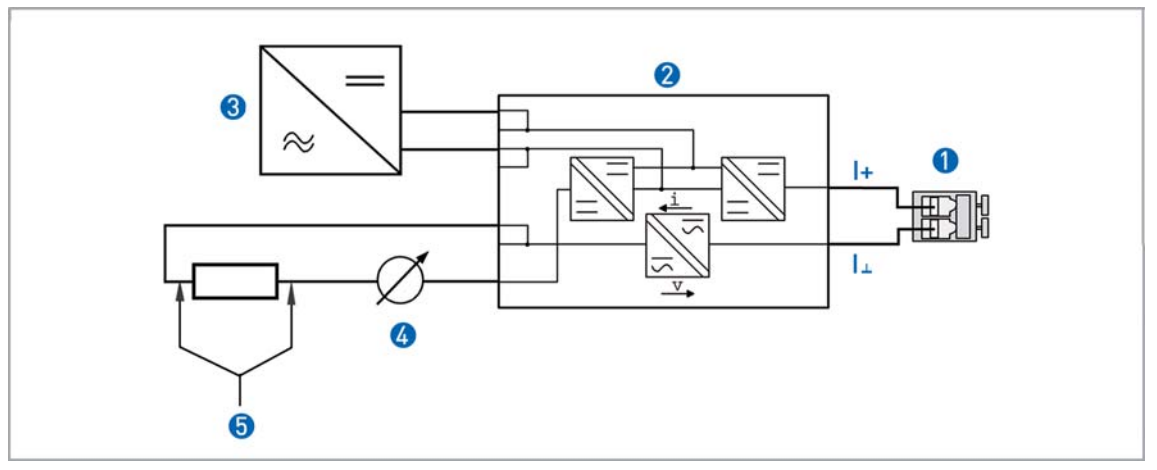

Figure 5-2: Power supply M10 with electrical isolation

- Terminal connection
- 2 Converter supply isolator with electrical isolation
- **3** Power supply (see supply isolator information)
- 4 Measurement signal 4...20mA
- ⑤ External load, HART<sup>™</sup> communication

# HART<sup>TM</sup> communication

When HART<sup>TM</sup> communication is carried out with the M10, this will not in any way impair analog measured data transmission (4...20 mA).

Exception for multidrop operation. In multidrop operation, a maximum of 15 devices with HART<sup>TM</sup> function can be operated in parallel, for which the current outputs are switched to inactive (I approx. 4 mA per device).

#### Power supply

#### INFORMATION!

The supply voltage has to be between 16 VDC and 32 VDC. This is based on the total resistance of the measuring loop. To determine this, add up the resistances of each component in the measuring loop (not including the flowmeter).

The required supply voltage can be calculated using the formula below:

 $U_{B} = R_{tot} \cdot 22 \text{ mA} + 16 \text{ V}$ 

where  $U_B$  = the minimum supply voltage and  $R_{tot}$  = the total measuring loop resistance

# **5** ELECTRICAL CONNECTION INDICATOR M10

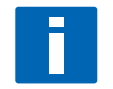

INFORMATION!

The power supply has to be able to supply a minimum of 22 mA.

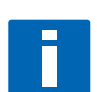

# Load for HART<sup>TM</sup> communication

*INFORMATION!* For HART<sup>®</sup> communication a load of at least 230 ohm is required.

The maximum load resistance is calculated as follows:

$$R_{max} = \frac{U_B - 16V}{22 \, mA}$$

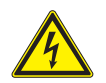

#### DANGER!

Use a twisted two-core cable to prevent electrical interference from impeding the DC output signal.

In some cases a shielded cable may be necessary. The cable shield may only be earthed (grounded) at one place (on the power supply unit).

## Parametrization

The M10 electronic indicator can be parametrized via HART<sup>TM</sup> communications. DD (Device Descriptions) for AMS 6.x and PDM 5.2 and a DTM (Device Type Manager) are available for parametrization (download center at www.krohne.com).

The current level can be transmitted using the integral HART<sup>TM</sup> communications. Two limit values can be monitored.

# 5.4 M10 switching outputs B1 and B2

The switching outputs are electrically isolated from each other and from the analog output.

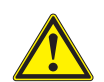

#### CAUTION!

The switching outputs can only be operating if the power supply is applied to terminals I+ and I-.

Switching outputs B1 and B2 can be implemented electrically with two attachment types:

- NAMUR switching output Ri approx. 1k0hm
- Low-resistance switching output with PNP technology

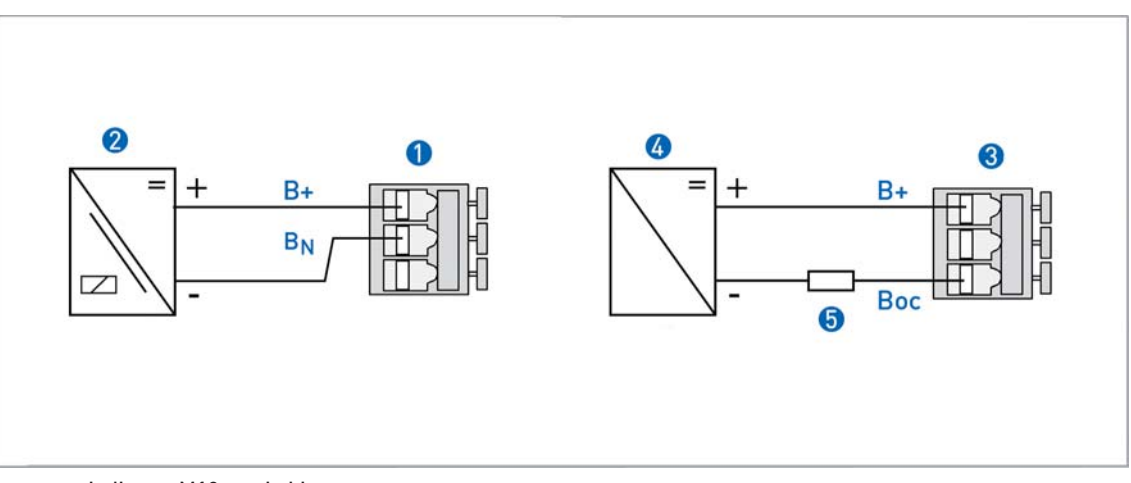

Figure 5-3: Indicator M10 - switching outputs

- 1 NAMUR terminal connection
- Isolation switching amplifier
- 3 PNP technology terminal connection
- 4 Power supply
- 5 Load

## Switching values

|                                | N0 c     | ontact   | NC contact |         |  |
|--------------------------------|----------|----------|------------|---------|--|
|                                | NAMUR OC |          | NAMUR      | 0C      |  |
|                                | I [mA]   |          |            |         |  |
| Switching value reached        | < 1      | < 1      | > 3        | max 100 |  |
| Switching value<br>not reached | > 3      | max. 100 | < 1        | < 1     |  |

## Switching capacity of B1 and B2 with PNP technology

Due to the PNP technology and the associated protective elements, there is a voltage drop Uv for the load to be operated.

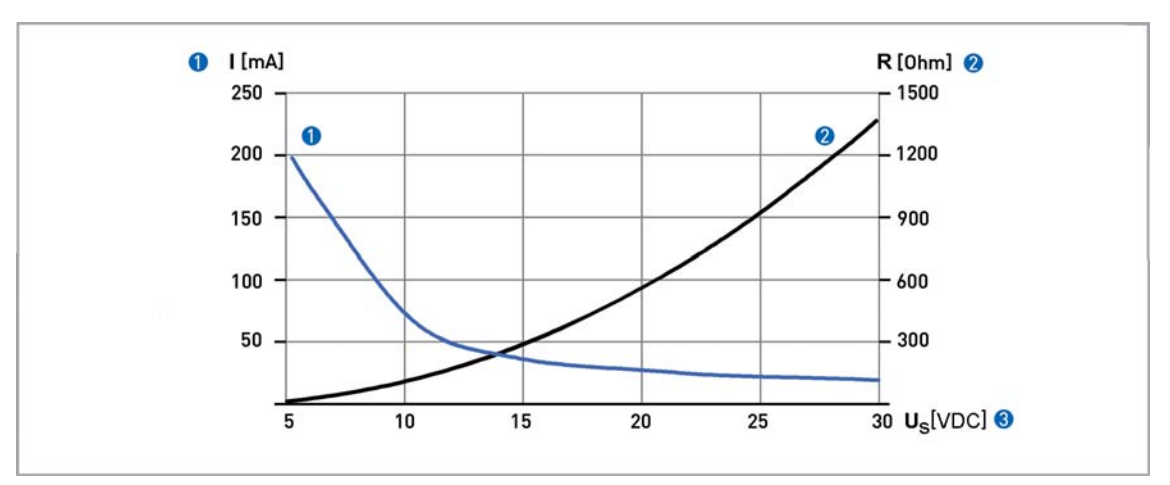

Figure 5-4: Indicator M10 - Breaking capacity of B1 and B2

- 1 Max. switching current Y1 [mA]
- 2 Minimum load impedance Y2 [ohm]
- 3 Power supply

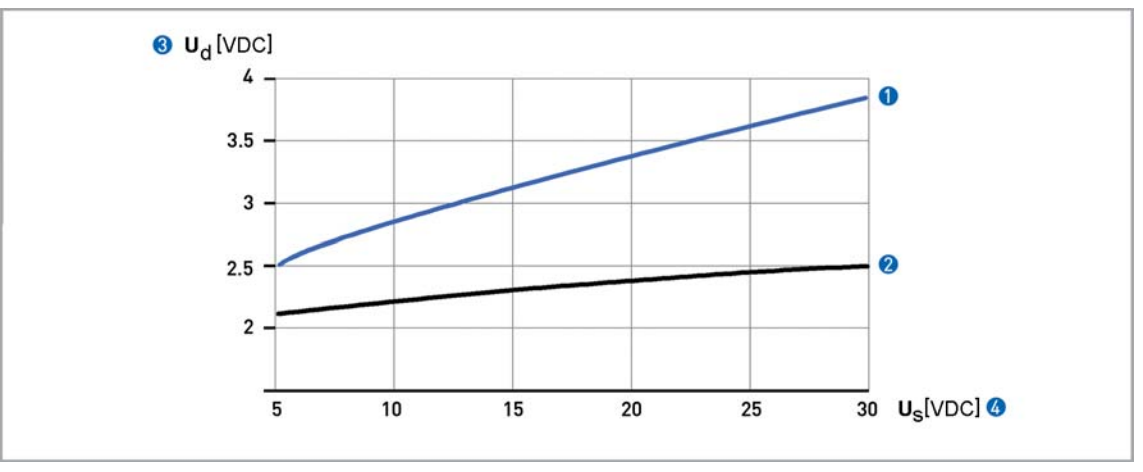

Figure 5-5: Indicator M10 - power loss of B1 and B2

- 1 Load impedance 100 Ohm
- 2 Load impedance 1000 Ohm
- 3 Power loss
- 4 Power supply

# 6.1 Start-up

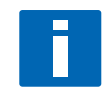

#### INFORMATION!

The device is always preset for the user and his application.

## Start

After the device is switched on, the display shows the following in sequence

- "Test",
- the type of meter, and
- the version number.

Afterwards the device performs a self-test and switches to measurement mode. Here all of the parameters preset for the customer are analysed and checked for plausibility, and the current measured value is displayed.

# Operation

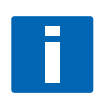

*INFORMATION! The device is low-maintenance Comply with the application limits with regard to temperature of the medium and ambient temperature.* 

# 6.2 Operating elements

Operation of the device is performed with the cover on the front open, using the mechanical **keys**, or with the cover closed using a **bar magnet**.

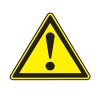

#### CAUTION!

The switching point of the magnetic sensors is directly under the glass disc over the appropriate circle. Only touch the circle vertically and from the front using the bar magnet. Touching it from the side may cause a malfunction.

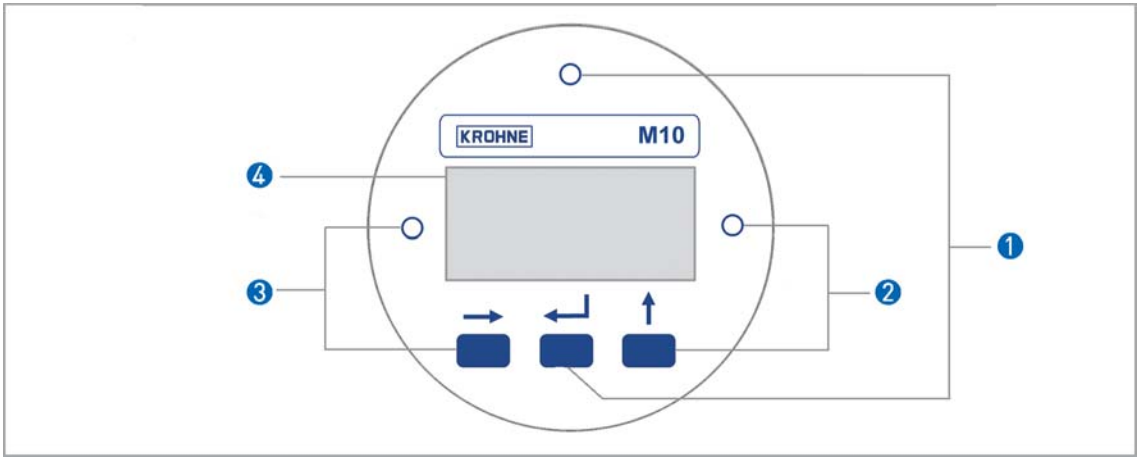

Figure 6-1: Display and operating elements

- 1 Enter button (circuit for bar magnet)
- 2 Up button (circuit for bar magnet)
- 8 Right button (circuit for bar magnet)
- 4 Display

The mechanical keys and keys for the bar magnet are identical in their function. In this documentation the keys are represented as symbols to describe the operating functions:

#### M10 operation keys

| Кеу   | Symbol        |
|-------|---------------|
| right | $\rightarrow$ |
| up    | $\uparrow$    |
| Enter | Ļ             |

# 6.3 Basic principles of operation

## 6.3.1 Functional description of the keys

|               | Switch from measurement mode to menu mode                                                                                                    |
|---------------|----------------------------------------------------------------------------------------------------|
| $\rightarrow$ | Switch to one menu level lower                                                                                                    |
|               | Open menu item and activate change mode                                                                                                    |
|               | <b>In change mode:</b> Move the input cursor one position to the right; after the last digit the input cursor jumps back to the beginning.    |
| •             | In measurement mode: Switch between measured values and error messages                                                                        |
|               | Change between the menu items within a menu level                                                                                             |
|               | <b>In changing mode:</b> Changing parameters and settings; running through the available characters; shifting the decimal point to the right. |
|               | Change one level up at the menu                                                                                                    |
| Ļ             | Return to measuring mode with a query whether the data should be accepted                                                                     |
|               |                                                                                                    |

## 6.3.2 Navigation within the menu structure

Navigation within the menu is by means of the and ← buttons. Pressing button takes you one menu level lower, ← takes you one menu level higher.

If you are already located at the lowest level (function level), you can use the button to go the the change mode, which can be used to set data and values.

If you are located at the first level (main menu), you can use the  $\leftarrow$  key to exit the menu mode and return to the measuring mode.

| Measuring | $\rightarrow$ | Main menu | $\rightarrow$ | Sub-menu | $\rightarrow$ | Function | $\rightarrow$ | Edit                                  |
|-----------|---------------|-----------|---------------|----------|---------------|----------|---------------|---------------------------------------|
| operation | Ļ             |           | Ļ             |          | Ļ             |          | Ч             | $\rightarrow$ $\uparrow$ $\leftarrow$ |

## 6.3.3 Changing the settings in the menu

#### Starting operation

Operation is started using the key

If a different key is pressed, it is necessary to wait 5 seconds before activating the key. If an operation inhibit has been set, the code  $\leftrightarrow \leftrightarrow \uparrow \uparrow \uparrow \uparrow$  has to be entered. If no key is pressed within 5 seconds, code input is exited.

#### Exiting operator input

Operation is exited by pressing the  $\leftarrow$  key several times.

| If data have been changed: |                                                                                                    |  |  |  |
|----------------------------|----------------------------------------------------------------------------------------------------|--|--|--|
| Save Yes                   | Changes are accepted. An update is carried out and the indicator jumps back to measuring operation. |  |  |  |
| Save No                    | $\leftarrow$ Changes are discarded and the indicator jumps back to measuring operation.             |  |  |  |

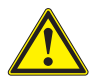

#### CAUTION!

*Each time parameters or settings are changed, the flowmeter carries out an internal plausibility check.* 

*If implausible inputs have been made, the indicator remains in the current menu, and the changes are not accepted.* 

## Example: changing the default parameter from m to cm

|          | Indicator                        |      | Indicator                    |
|----------|----------------------------------|------|------------------------------|
| Example: | 5.0<br>m                         | 1x   | Fct. 3.13. <b>1</b><br>LEVEL |
| 1x       | Fct.1.0<br>OPERATION             | 1x   | 5.0000<br>m                  |
| 2x ↑     | Fct. <b>3</b> .0<br>INSTALLATION | 6x ↑ | 500<br>cm                    |
| 1x       | Fct 3. <b>1</b><br>LANGUAGE      | 1x ← | Quit Yes                     |
| 12x ↑    | Fct 3. <b>13</b><br>END&UNIT     | 3x ← | 500<br>cm                    |

## 6.3.4 Measures in the event of faulty indications

If the indications on the display or the responses to keypad commands are faulty, you have to do a hardware reset. Switch the power supply OFF and ON again.

# 6.4 Overview of the most important functions and indicators

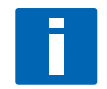

### INFORMATION!

A complete list of all functions and short descriptions is provided in the appendix. All default parameters and settings are adapted for the specific customer.

| Level        | Designation | Explanation                                                                                                    |
|--------------|-------------|----------------------------------------------------------------------------------------------------|
| 1.4          | TIME CONST. | Time constant, damping value [s]                                                                                                    |
| 1.5.2        | ERROR       | Error indicator                                                                                                    |
|              |             | Yes: Error messages are deleted                                                                                                    |
|              |             | No: Error messages are suppressed.                                                                                                    |
| 2.1          | 4-20mA OUT  | Check current output                                                                                                    |
| 2.2 -<br>2.4 | OUTPUT B    | Testing the switching output                                                                                                    |
| 3.1          | LANGUAGE    | Select the menu language                                                                                                    |
| 3.13.<br>1   | LEVEL       | Maximum level of the liquid<br>The value set is represented by a 20 mA current at the analog output<br>If the current value exceeds the preset value, an alarm is indicated. |

## M10 level units

The following units are supported: m - cm - mm - inch - feet

# 6.5 Error messages

| Error Message                   | Description                                                                                                    | Category | Remedy                                                                                                    |
|---------------------------------|----------------------------------------------------------------------------------------------------|----------|----------------------------------------------------------------------------------------------------|
| NOT<br>LINEARIZED               | Linearization<br>faulty or not<br>activated =<br>measuring<br>error                                                                           | Errors   | Activate linearization or carry it out again (HART™<br>communication and linearization software are<br>required; the original calibration values must be<br>known), or send the device back to KROHNE for<br>linearization.             |
| NEW LINEARI.<br>TABLE BAD       | Faulty or non-<br>existent data in<br>the<br>linearisation<br>table =<br>measuring<br>error                                                   | Error    | Check linearization or carry it out again (HART™<br>communication and linearization software are<br>required; the original calibration values must be<br>known), or send the device back to KROHNE for a<br>check of the linearization. |
| LINEARIZATIO<br>UNDER<br>CONFIG | The device is in<br>linearization<br>mode =<br>measuring<br>error                                                                             | Error    | Complete the linearization and activate it (HART™<br>communication and linearization software are<br>required), or send the device back to KROHNE for<br>linearization.                                                                 |
| UNIT SYSTEM<br>CONFLICT         | The unit of the<br>linearisation<br>value is not<br>correct for the<br>select level<br>meter.                                                 | Error    | Correct error, carry out linearization again if necessary<br>(HART™ communication and linearization software are<br>required), or send the device back to KROHNE for<br>linearization.                                                  |
| TOO FEW<br>ENTRIES              | The<br>linearisation<br>table does not<br>have enough<br>support points.                                                                      | Error    | Carry out linearization at at least 5 points (HART™<br>communication and linearization software are<br>required), or send the device back to KROHNE for<br>linearization.                                                               |
| NOT<br>MONOTONIC                | The sequence<br>of the<br>linearisation<br>values does not<br>rise<br>monotonously.                                                           | Error    | Check linearization and/or carry it out again (HART™<br>communication and linearization software are<br>required), or send the device back to KROHNE for<br>linearization.                                                              |
| FIRST NOT 0 %                   | The first level<br>value of the<br>linearisation<br>table is not 0%                                                                           | Error    | Check linearization and/or carry it out again (HART™<br>communication and linearization software are<br>required), or send the device back to KROHNE for<br>linearization.                                                              |
| LAST NOT 100<br>%               | The last level<br>value of the<br>linearisation<br>table is not<br>100%                                                                       | Error    | Check linearization and/or carry it out again (HART™<br>communication and linearization software are<br>required), or send the device back to KROHNE for<br>linearization.                                                              |
| NO ZERO CAL<br>OF AO            | The analog<br>output zero<br>point 4.00 mA<br>is not<br>calibrated. =<br>Possible<br>measurement<br>error in the<br>process control<br>system | Warning  | Perform calibration using ammeter and menu item<br>3.10 or using standard HART™ tools/process control<br>equipment and poss. external ammeter. Caution:<br>during the calibration, switch the measuring point to<br>manual control      |

# OPERATION OF INDICATOR M10 6

| Error Message                | Description                                                                                                    | Category    | Remedy                                                                                                    |
|------------------------------|----------------------------------------------------------------------------------------------------|-------------|----------------------------------------------------------------------------------------------------|
| NO F.SC. CAL<br>OF AO        | The analog<br>output 100% =<br>20.00 mA is not<br>calibrated. =<br>Possible<br>measurement<br>error in the<br>process control<br>system | Warning     | Perform calibration using ammeter and menu item<br>3.11 or using standard HART <sup>™</sup> tools/process control<br>equipment and poss. external ammeter. Caution:<br>during the calibration, switch the measuring point to<br>manual control |
| NO TEMP.<br>COMPENSATIO<br>N | The sensor<br>temperature<br>compensation<br>of the device is<br>faulty or was<br>not carried out.<br>= Possible<br>measuring<br>error  | Error       | The device, together with an indication of the error,<br>must be sent back to KROHNE for checking.                                                                                                    |
| OUTPUT NOT<br>LINEARIZED     | Linearization is<br>not activated =<br>measuring<br>error                                                                               | Error       | Activate linearization or carry it out again (HART™<br>communication and linearization software are<br>required; the original calibration values must be<br>known), or send the device back to KROHNE for<br>linearization.                    |
| FRAM WRITE<br>FAULT          | Internal<br>communication<br>error                                                                                                    | Error       | Check whether the display is plugged in correctly and restart the device. If the error occurs again: send the device back to KROHNE with an indication of the error                                                                            |
| ROM/FLASH<br>ERROR           | Memory error<br>detected<br>during self-<br>test.                                                                                       | Error       | Restart the device. If the error occurs again: send the device back to KROHNE with an indication of the error                                                                                                    |
| RESTART OF<br>DEVICE         | A device restart<br>has taken place                                                                                                    | Information | The device has been restarted using menu item 1.5.2 since the last time the error messages were reset.                                                                                                    |
| MULTIDROP<br>MODE            | The HART™<br>multidrop<br>mode is<br>activated. The<br>analog output<br>is set to a fixed<br>value of 4.5<br>mA.                        | Information | The HART™ multidrop mode is activated with selection<br>of a polling address not equal to 0 using menu item 3.9.<br>The polling address 0 reactivates the analog output.                                                                       |
| CRYSTAL OSC<br>FAULT         | Internal error<br>in device                                                                                                    | Error       | The device must be sent back to KROHNE with an indication of the error.                                                                                                    |
| REF VOLTAGE<br>FAULT         | Internal error<br>in device                                                                                                    | Error       | The device must be sent back to KROHNE with an indication of the error.                                                                                                    |
| SENSOR A<br>FAULT            | Internal error<br>in device                                                                                                    | Error       | The device must be sent back to KROHNE with an indication of the error.                                                                                                    |
| SENSOR B<br>FAULT            | Internal error<br>in device                                                                                                    | Error       | The device must be sent back to KROHNE with an indication of the error.                                                                                                    |
| MEMORY<br>CORRUPTION         | Internal<br>memory error,<br>caused by a<br>hardware or<br>software<br>problem                                                          | Error       | Restart the device; if the error occurs again the device<br>must be sent back to KROHNE with an indication of the<br>error.                                                                                                    |

| Error Message   | Description                                      | Category    | Remedy                                                                                                    |
|-----------------|--------------------------------------------------|-------------|----------------------------------------------------------------------------------------------------|
| AO FIXED        | The analog<br>output is set to<br>a fixed value. | Information | The analog output is fixed and does not reflect the<br>measured value. This is the case in Multidrop mode,<br>with analog output test/calibration using the menu or<br>HART™                         |
| AO<br>SATURATED | Analog output<br>saturated                       | Information | The analog output is saturated at 20.4 or 22.0 mA<br>(depending on whether the alarm current is activated<br>or deactivated in menu item 3.12), and is no longer<br>coupled with the measured value. |

Device drivers for HART<sup>™</sup> tools, process control equipment (e.g. Siemens PDM or AMS) PACTware<sup>™</sup> and HART<sup>™</sup> DTMs are available at the KROHNE Download Center.

# 7.1 Factory settings

| Menu   | Function                  | Setting       |
|--------|---------------------------|---------------|
| 1.1.1  | Switching value B1        | 0.0           |
| 1.1.2  | Hysteresis B1             | 0.0           |
| 1.2.1  | Switching value B2        | 0.0           |
| 1.2.2  | Hysteresis B2             | 0.0           |
| 1.3    | Display                   | Flow rate     |
| 1.4    | Time constant             | 3 s           |
| 1.5.2  | Reset error               | NO            |
| 3.1    | Language                  | DEUTSCH       |
| 3.2    | Function B1               | INACTIVE      |
| 3.3    | Contact B1                | NC contact    |
| 3.4    | Function B2               | INACTIVE      |
| 3.5    | Contact B2                | NC contact    |
| 3.9    | Multidrop polling address | 0             |
| 3.12   | Alarm current             | OFF           |
| 3.13.1 | Level meter               | see nameplate |
| 3.15   | Input code                | NO            |

Menu update in preparation

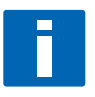

## INFORMATION!

The device has been set at the factory in accordance with the customer order. Therefore subsequent configuration via the menu is only necessary if the intended use of the device is changed.

| Menu | Sub-menu 1  | Sub-menu 2       | Sub-menu 3         |
|------|-------------|------------------|--------------------|
| 1    | Operation   |                  |                    |
|      | 1.1         | Output B1        |                    |
|      |             | 1.1.1            | Switching value B1 |
|      |             | 1.1.2            | Hysteresis B1      |
|      | 1.2         | Output B2        |                    |
|      |             | 1.2.1            | Switching value B2 |
|      |             | 1.2.2            | Hysteresis B2      |
|      | 1.3         | Display          |                    |
|      | 1.4         | Time constant    |                    |
|      | 1.5         | Reset            |                    |
|      |             | 1.5.1            | Inactive           |
|      |             | 1.5.2            | Reset error        |
| 2    | Test & Info |                  |                    |
|      | 2.1         | 420 mA output    |                    |
|      | 2.2         | Output B1        |                    |
|      | 2.3         | Output B2        |                    |
|      | 2.4         | Inactive         |                    |
|      | 2.5         | Serial no.       |                    |
|      | 2.6         | Software version |                    |
|      | 2.7         | Tag No.          |                    |

| Menu | Sub-menu 1   | Sub-menu 2                 | Sub-menu 3 |
|------|--------------|----------------------------|------------|
| 3    | Installation |                            |            |
|      | 3.1          | Language                   |            |
|      | 3.2          | Function B1                |            |
|      | 3.3          | Contact B1                 |            |
|      | 3.4          | Function B2                |            |
|      | 3.5          | Contact B2                 |            |
|      | 3.6          | Inactive                   |            |
|      | 3.7          | Inactive                   |            |
|      | 3.8          | Inactive                   |            |
|      | 3.9          | Multidrop                  |            |
|      | 3.10         | 4mA Calibration            |            |
|      | 3.11         | 20mA Calibration           |            |
|      | 3.12         | Alarm current              |            |
|      | 3.13         | Upper range value and unit |            |
|      |              | 3.13.1                     | Level      |
|      |              | 3.13.2                     | Inactive   |
|      | 3.14         | Inactive                   |            |
|      |              | 3.14.1                     | Inactive   |
|      |              | 3.14.2                     | Inactive   |
|      |              | 3.14.3                     | Inactive   |
|      | 3.15         | Input code                 |            |
|      | 3.16         | Basic setting              |            |

# 7.3 Menu explanations

| Level | Designation | Selection/input<br>options | Explanation                                                                                                    |
|-------|-------------|----------------------------|----------------------------------------------------------------------------------------------------|
| 1.1.1 | OUTPUT B1   | INACTIVE                   |                                                                                                    |
|       |             | LEV.VALUE B1               | Level value switching point. A numeric value between 0.0<br>100% of the level value can be set. If the current level value<br>exceeds this set switching point, then output B1 is<br>activated.<br><b>Note</b><br>The function NC or NO can be selected using menu 3.3.                                                                                                    |
| 1.1.2 | OUTPUT B1   | HYST.B1                    | Hysteresis setting for the level value switching point. Value<br>range 0switching point. Example, if a switching value of<br>200 is set under 1.1.1, then a hysteresis value of 0200 can<br>be set here. If the value 0 is entered here, then this output<br>does not have hysteresis. If the value 20 is input, then the<br>output works as follows: it switches when the current value<br>exceeds a value of 200. ③ If the current level value is below<br>the hysteresis value of 180, then the switching output<br>returns to the normal state. ④<br>Note<br>To invert the operating method, use menu 3.3 to set the<br>output from N0 ① to NC ② or vice versa. This function is<br>not activated on the counter switching point. |
|       | 3           |                            | 3                                                                                                    |
| 1.2.1 | OUTPUT B2   | INACTIVE                   |                                                                                                    |
|       |             | LEV.VALUE B2               | See LEV.VALUE B1                                                                                                    |
| 1.2.2 | OUTPUT B2   | HYST.B2                    | See HYST. B1                                                                                                    |
| 1.3   | DISPLAY     | LEVEL                      |                                                                                                    |
|       |             | %                          |                                                                                                    |
|       |             | LEVEL & %                  |                                                                                                    |
| 1.4   | TIME CONST. |                            | Setting : 1 20 seconds<br><b>Note</b><br>The settable time constant affects the current output and<br>the displayed current level. It thus allows attenuated<br>depiction when the display is not calm. If the current level<br>is polled via HART communication, then the transferred<br>measured value is dependent on the time constant.                                                                                                    |

| Level | Designation | Selection/input<br>options | Explanation                                                                                                    |
|-------|-------------|----------------------------|----------------------------------------------------------------------------------------------------|
| 1.5.1 | Inactive    |                            |                                                                                                    |
| 1.5.2 | RESET       | ERROR                      | YES - NO                                                                                                    |
| 2.1   | 4-20mA OUT  |                            | The analog current output can be set to fixed values in 10 %<br>steps between 4.0020.00 mA. This function has no<br>influence on binary switching outputs.<br><b>Note</b><br>This test function is switched off in multidrop mode.<br>Display: "NOT AVAILABLE". |
| 2.2   | OUTPUT B1   | OPEN                       | The function assignment in menu 3.2 is not taken into consideration here.                                                                                                    |
|       |             | CLOSED                     |                                                                                                    |
| 2.3   | OUTPUT B2   | OPEN                       | The function assignment in menu 3.3 is not taken into consideration here.                                                                                                    |
|       |             | CLOSED                     |                                                                                                    |
| 2.4   | Inactive    |                            |                                                                                                    |
| 3.1   | LANGUAGE    | ENGLISH                    |                                                                                                    |
|       |             | DEUTSCH                    |                                                                                                    |
|       |             | FRANCAIS                   |                                                                                                    |
|       |             | ITALIANO                   |                                                                                                    |
|       |             | ESPANOL                    |                                                                                                    |
|       |             | CESKY                      |                                                                                                    |
|       |             | POLSKI                     |                                                                                                    |
|       |             | NEDERLANDS                 |                                                                                                    |
| 3.2   | FUNCTION B1 | INACTIVE                   | Output B1 is switched off.                                                                                                    |
|       |             | SWITCHING<br>POINT         | The output B1 switches at a set value depending on the current level value.                                                                                                    |
| 3.3   | CONTACT B1  | NC contact                 | Output B1 is normally closed. If an alarm situation occurs, the contact opens.                                                                                                    |
|       |             | NO CONTACT                 | Output B1 is normally open. If an alarm situation occurs, the contact closes.                                                                                                    |
| 3.4   | FUNCTION B2 | INACTIVE                   | See FUNCTION B1                                                                                                    |
|       |             | SWITCHING<br>POINT         | See FUNCTION B1                                                                                                    |
| 3.5   | CONTACT B2  | NC CONTACT                 | See CONTACT B1                                                                                                    |
|       |             | NO CONTACT                 | See CONTACT B1                                                                                                    |
| 3.6   | Inactive    |                            |                                                                                                    |
| 3.7   | Inactive    |                            |                                                                                                    |
| 3.8   | Inactive    |                            |                                                                                                    |

# 7 MENU INDICATOR M10

| Level  | Designation      | Selection/input<br>options | Explanation                                                                                                    |
|--------|------------------|----------------------------|----------------------------------------------------------------------------------------------------|
| 3.9    | MULTIDROP        | 015                        | Multidrop mode means that the device works continuously<br>in bus mode via HART communication (max. 15 devices in<br>parallel). The analog output is then set to a fixed value of<br>4.1 mA. Measured values are transferred via HART<br>communication. However, the display allows local read-off<br>of the measured values. The polling address can be set to<br>between 1 and 15. Larger integers are not permitted. If the<br>polling address is set to 0, then HART bus operation is<br>switched off. The device works in analog mode. The analog<br>output for 4-20 mA is active. Standard HART<br>communication is guaranteed. |
| 3.10   | 4mA CALIBR.      |                            | This menu option allows the prices calibration of the<br>current output. The device generates a fixed analog output<br>of 4.00 mA. If the measured value deviates from the<br>displayed one, then the measured value must be input.<br>When the menu is exited, the corrected value is saved.                                                                                                    |
| 3.11   | 20mA CALIBR.     |                            | This menu item allows precise calibration of the analog<br>output. The device generates a fixed analog output of 20.00<br>mA. If the measured value deviates from the displayed one,<br>then the measured value must be input. When the menu is<br>exited, the corrected value is saved.                                                                                                    |
| 3.12   | ALARM<br>CURRENT | OFF                        | Measured values > 100% are indicated as a current signal up to a maximum of 22 mA.                                                                                                    |
|        |                  | ON                         | In the event of an error the analog output is set to the fixed value of 22mA.                                                                                                    |
| 3.13   | END & UNIT       |                            | The level meter and end value can be changed.                                                                                                    |
| 3.13.1 | LEVEL            |                            | For a units list, see Section 6.4 of the manual                                                                                                    |
| 3.13.2 | Inactive         |                            |                                                                                                    |
| 3.14   | Inactive         |                            |                                                                                                    |
| 3.15   | INP. CODE        | YES                        | The input code is used to prevent authorised adjustment of<br>the measurement parameters. The input code is not active<br>by default. If YES is selected, the last code entered must be<br>typed in. The default code is: If, after<br>confirmation with YES, the key is pressed, then a new<br>individual, nine-digit code can be typed in. The display<br>shows the required key combination.                                                                                                    |
|        |                  | NO                         |                                                                                                    |
| 3.16   | BASIC<br>SETTING | YES                        | This menu item can be used to select the calibrated basic<br>setting. This can be helpful if operating data have been<br>changed a number of times. This menu item cannot be<br>used to reset the calibration.                                                                                                    |
|        |                  | NO                         |                                                                                                    |

# 8.1 Maintenance

During routine operational maintenance of the system, the level meter should also be checked for soiling, corrosion and mechanical wear or damage to the displacer rod, pressure sleeve and the display.

We advise that inspections be carried out at least once per year. The device must be removed before cleaning.

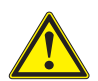

#### CAUTION!

Before dismantling, ensure that the tank is depressurised and vented.

*In the case of devices used for measuring aggressive media, appropriate safety precautions must be taken with regard to residual liquids on the measuring section. Avoid electrostatic charges when cleaning the surfaces (e.g. viewing window)!* 

# 8.2 Spare parts availability

The manufacturer adheres to the basic principle that operational spare parts for each device or each important accessory part will be kept available for a period of 10 (ten) years after delivery of the last production run for that device.

Operational spare parts are defined as parts that are subject to faults in normal operation.

# 8.3 Availability of services

The manufacturer offers a range of services to support the customer after expiration of the warranty. These include repair, technical support and training.

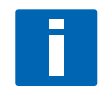

NOTE!

For more precise information, please contact your local representative.

# 8.4 Returning the device to the manufacturer

## 8.4.1 General information

This device has been carefully manufactured and tested. If installed and operated in accordance with these operating instructions, it will rarely present any problems.

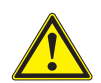

#### CAUTION!

Should you nevertheless need to return a device for inspection or repair, please pay strict attention to the following points:

- Due to statutory regulations on environmental protection and safeguarding the health and safety of our personnel, manufacturer may only handle, test and repair returned devices that have been in contact with products without risk to personnel and environment.
- This means that the manufacturer can only service this device if it is accompanied by the following certificate (see next section) confirming that the device is safe to handle.

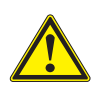

#### CAUTION!

*If the device has been operated with toxic, caustic, flammable or water-endangering products, you are kindly requested:* 

- to check and ensure, if necessary by rinsing or neutralizing, that all cavities are free from such dangerous substances,
- to enclose a certificate with the device confirming that is safe to handle and stating the product used.

# 8.4.2 Form (for copying) to accompany a returned instrument

| Company:                                                                               |              | Address:                                                            |
|----------------------------------------------------------------------------------------|--------------|---------------------------------------------------------------------|
| Department:                                                                            |              | Name:                                                               |
| Tel. no.:                                                                              |              | Fax no.:                                                            |
| Manufacturer's order no. or serial no.:                                                |              |                                                                     |
| The device has been operated with the foll                                             | owing r      | nedium:                                                             |
| This medium is:                                                                        | wate         | er-hazardous                                                        |
|                                                                                        | toxic        |                                                                     |
| -                                                                                      | caus         | stic                                                                |
| -                                                                                      | flam         | Imable                                                              |
|                                                                                        | We o<br>subs | checked that all cavities in the device are free from such stances. |
| Weh                                                                                    |              | nave flushed out and neutralized all cavities in the ce.            |
| We hereby confirm that there is no risk to contained in the device when it is returned | person<br>I. | s or the environment through any residual media                     |
| Date:                                                                                  |              | Signature:                                                          |
| Stamp:                                                                                 |              |                                                                     |

# 9.1 Operating principle

The device works according to the displacement principle.

The length of the displacer rod 4 corresponds to the measuring range 2.

The displacer rod **4** suspended from a measuring spring **1** is immersed in the liquid and detects a lifting force, which is proportional to the mass of the displaced liquid.

Each change to the rod weight corresponds to the change in the length of the spring and is thus a measure of the filling height.

The expansion of the spring and thus the measuring stroke is transmitted to a display using a solenoid coupling from the measuring chamber.

If the device cannot be installed from above, e.g. because there is an agitator in the tank, then there is a special bypass chamber available for side mounting.

The lift of the proportional rod is dependent on the density of the product. The level indication must be displayed for the liquid to be measured. The difference in density between the tank atmosphere and liquid must be at least 100 g/l. The atmospheric pressure and temperature must be known. Due to the length of the spring suspension pin **3**, the unmeasureable area is L = 340 mm.

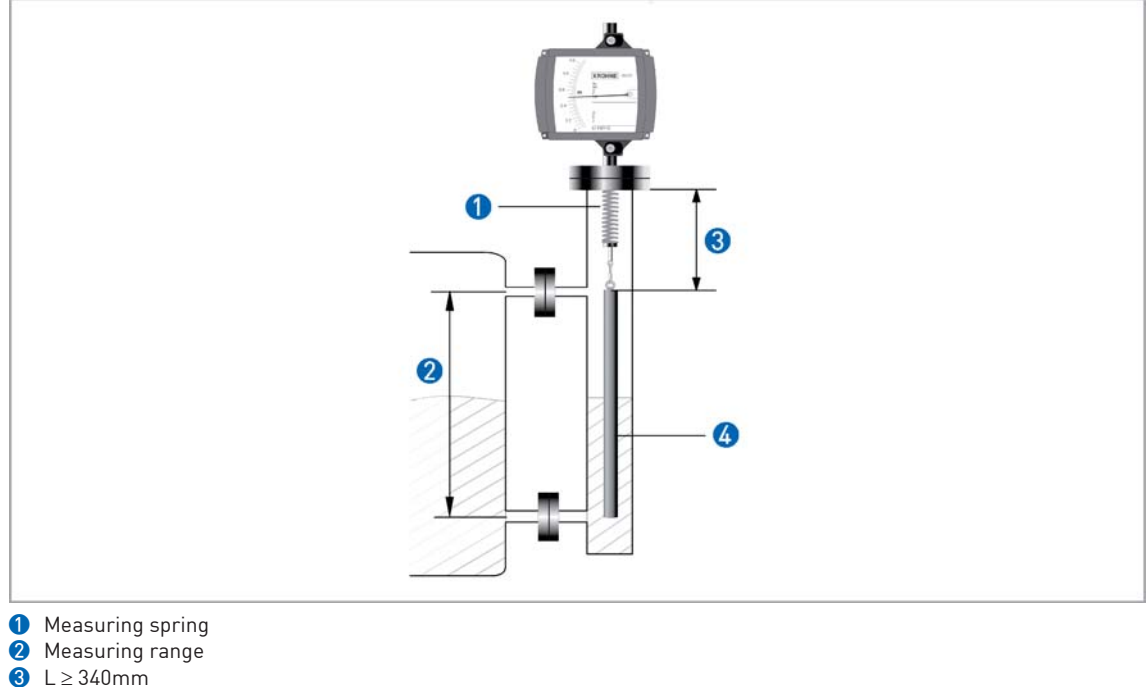

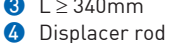

# 9.2 Technical data

### General

| Function             | Displacement principle  |
|----------------------|-------------------------|
| Parameter            | Level, separating layer |
| Min. measuring range | 0.3 m / 12"             |
| Max. measuring range | 6 m / 20 ft             |
| Medium               | Liquids                 |
| Density              | $\geq$ 0.45 kg/l        |

±1.5% of the end value

## Accuracy

Accuracy

## **Material**

| Housing              | Die-cast aluminium, coated              |
|----------------------|-----------------------------------------|
| Housing option       | Stainless steel (indicator M9)          |
| Displacer rod        | Stainless steel 1.4404                  |
| Displacer rod option | Titanium                                |
| Spring               | Stainless steel 1.4571 (Tmeas. < 100°C) |
| Spring option        | ATS 340 (Tmeas. > 100°C)                |
| Flange               | Stainless steel 1.4404                  |
| Pressure sleeve      | Stainless steel 1.4404                  |

## **Process connections**

| Max. operating pressure | 40 bar - optional to 400 bar |
|-------------------------|------------------------------|
| Standard flange         | DN50 - PN40 / 2" ASME 300 lb |
| Optional flange         | DN100PN400 /4" ASME2.500 lb  |

# Approvals

| ATEX, indicator M9 with electrical installations    | Cat. II 1/2G, EEx ia IIC T6 |
|-----------------------------------------------------|-----------------------------|
| ATEX, indicator M10                                 | Cat. II 1/2G, EEx d IIC T6  |
| ATEX, indicator M9 without electrical installations |                             |
| for Zone 0 tanks                                    | Cat. II 1/2 Gc              |
| for Zone 1.21                                       | Cat. II 2 GD                |
| for Zone 2.22                                       | Cat. II 3 GD                |

BW25

# **9** TECHNICAL DATA

# Temperatures

| Indicator M9 without electrical installations |           |
|-----------------------------------------------|-----------|
| Product or flange temperature                 | -40+400°C |
| Ambient temperature                           | -40+60°C  |
| Storage temperature                           | -40+60°C  |
| Indicator M9 with electrical installations    |           |
| Product or flange temperature                 | -20+295°C |
| Product or flange temperature, HT version     | -40+400°C |
| Ambient temperature                           | -40+60°C  |
| Storage temperature                           | -40+60°C  |
| Indicator M10                                 |           |
| Product or flange temperature                 | -40+200°C |
| Ambient temperature                           | -40+60°C  |
| Storage temperature                           | -40+60°C  |

## Technical data, indicator M9 M9 Cable fitting

| Cable fitting     | Material            | Cable diameter |
|-------------------|---------------------|----------------|
| M 16x1,5 Standard | PA                  | 510 mm         |
| M 20x1,5          | PA                  | 813 mm         |
| M 16x1,5          | Nickel-plated brass | 59 mm          |
| M 20x1,5          | Nickel-plated brass | 1014 mm        |

## M9 limit switches

| Clamp connection       | 2,5mm <sup>2</sup> |                 |               |                      |
|------------------------|--------------------|-----------------|---------------|----------------------|
| Limit switches         | SC3,5-N0-Y         | SJ3,5-SN        | SJ3,5-S1N     | SB3,5-E2             |
| Туре                   | 2-wire NAMUR       | 2-wire NAMUR    | 2-wire NAMUR  | 3-wire               |
| Switch configuration   | Normally closed    | Normally closed | Normally open | PNP Normally<br>open |
| Nominal voltage U0     | 8 VDC              | 8 VDC           | 8 VDC         | 1030 VDC             |
| Pointer shaft not read | ≥3 mA              | ≥3 mA           | ≤1 mA         | $\leq$ 0.3 VDC       |
| Pointer shaft read     | ≤1 mA              | ≤1 mA           | ≥3 mA         | Ub -3 VDC            |
| Continuous current     | -                  | -               | -             | max. 100 mA          |
| No-load current I0     | -                  | -               | -             | ≤15 mA               |

## M9 analog output ESK2A

| Terminal connection             | 2.5 mm2                          |                   |
|---------------------------------|----------------------------------|-------------------|
| Power supply                    | 1230 VDC                         |                   |
| Min. power supply for HART TM   | 18 VDC                           |                   |
| Measuring signal                | 4.0020.00 mA for 0100 %<br>level | 2-wire technology |
| Power supply influence          | < 0.1%                           |                   |
| External resistance dependency  | < 0.1%                           |                   |
| Temperature influence           | < 5 uA / K                       |                   |
| Max. external resistance / load | 800 Ohm (30 VDC)                 |                   |
| Min. load for HART TM           | 250 Ohm                          |                   |
| Software firmware version       | 02.14                            |                   |
| Ident No:                       | 3210680500                       |                   |

| ESK2A HART TM configuration |                                    |  |
|-----------------------------|------------------------------------|--|
| Manufacturer name (code)    | KROHNE Messtechnik (69 = 45h)      |  |
| Model name                  | ESK2A (226 = E2h)                  |  |
| HART TM protocol revision   | 5.9                                |  |
| Device revision             | 1                                  |  |
| Physical layer              | FSK                                |  |
| Device category             | Transmitter non dc isolated device |  |

## M9 ESK2A process variable

| ESK2A process variable, level | Values [%]    | Signal output [mA] |
|-------------------------------|---------------|--------------------|
| over range                    | +102.5 (± 1%) | 20.2420.56         |
| Device error identification   | > 106.25      | > 21.00            |
| Maximum                       | 131.25        | 25                 |
| Multidrop operation           | -             | 4.5                |
| Lift-off voltage              | 12 VDC        |                    |

## Technical data, indicator M10

| Cable gland                     | without                       | (Standard) |
|---------------------------------|-------------------------------|------------|
| Terminal connection             | 2.5mm2                        |            |
| Power supply                    | 24 VDC +/- 30%                |            |
| Min. power supply for HART TM   | 18 VDC                        |            |
| Measuring signal                | 4.0020.00 mA for 0100 % level |            |
| Power supply influence          | < 0.1 %                       |            |
| External resistance dependency  | < 0.1 %                       |            |
| Temperature influence           | < 5 uA/K                      |            |
| Max. external resistance / load | ≤ 630 0hm                     |            |
| Min. load for HART              | ≥ 250 0hm                     |            |
| Software firmware version       | 02.14                         |            |
| Ident No:                       | 3209470500                    |            |

## M10 HART

| Manufacturer name (code)  | KROHNE Messtechnik (69 = 45h) |  |
|---------------------------|-------------------------------|--|
| Model name                | M10 (234 = EA)                |  |
| HART TM protocol revision | 5.9                           |  |
| Device revision           | 1                             |  |
| Physical layer            | FSK                           |  |
| Device category           | Transmitter                   |  |

# M10 process variable

|                             | Values [%]  | Signal output [mA] |
|-----------------------------|-------------|--------------------|
| Over range                  | +105 (± 1%) | 20,6420.96         |
| Device error identification | > 110       | > 21.60            |
| Maximal                     | 112.5       | 22                 |
| Multidrop operation         | -           | 4.5                |
| Lift-off voltage            | 12 VDC      |                    |

# M10 binary output

| Two binary outputs               | Electrically separated              |                                |
|----------------------------------|-------------------------------------|--------------------------------|
| Operating mode                   | Switching output                    | NAMUR or Open collector        |
| Configurable as                  | switching contact or pulse output   | Open / closed or max. 10 P/s   |
| NAMUR switching output           |                                     |                                |
| Power supply                     | 8 V                                 |                                |
| Signal current                   | > 3 mA switching value not reached; | < 1 mA switching value reached |
| Switching output, Open Collector |                                     |                                |
| Power supply                     | 830 VDC                             |                                |
| Pmax                             | 500 mW                              |                                |
| Imax                             | 100 mA                              |                                |

# 9.3 Dimensions

**Dimensions with M9 indicator** 

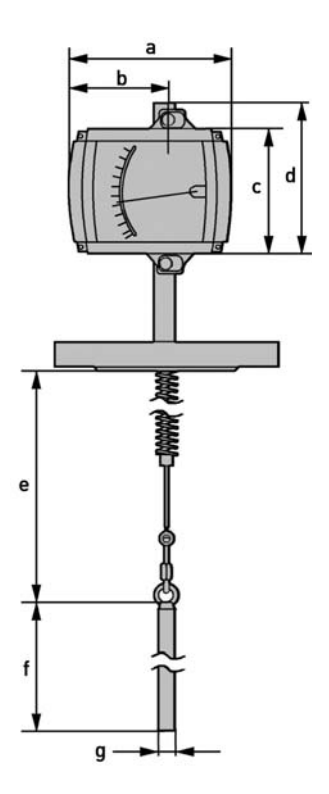

## Dimensions with M9 indicator (I)

|                 | а   | b   | С   | d   | е        | f | g     |
|-----------------|-----|-----|-----|-----|----------|---|-------|
| Dimensions [mm] | 181 | 110 | 138 | 168 | min. 340 | 0 | ≥20 2 |

• Length of the displacer rod (measuring area)

2 According to the operating conditions

## Dimensions with M9 indicator (II)

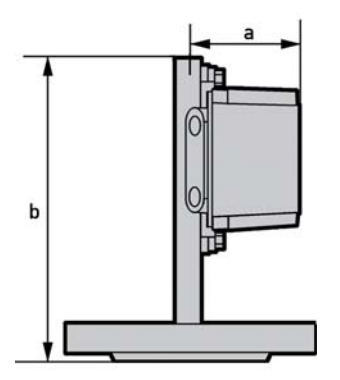

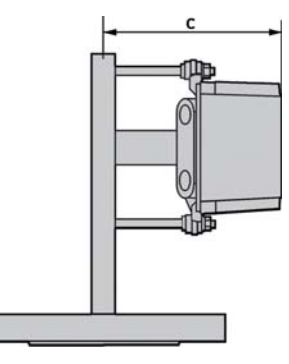

## Dimensions with M9 indicator (II)

|                 | а   | b   | С   |
|-----------------|-----|-----|-----|
| Dimensions [mm] | 106 | 303 | 185 |

# Dimensions with M10 indicator

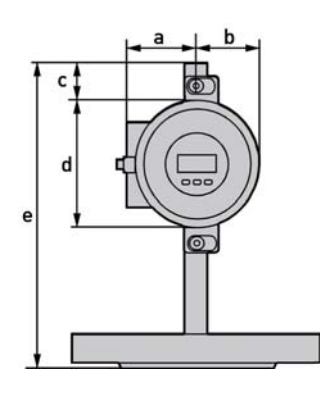

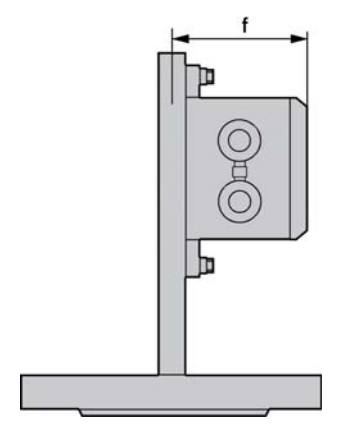

# Dimensions with M10 indicator

|                 | а  | b  | С  | d   | е   | f   |
|-----------------|----|----|----|-----|-----|-----|
| Dimensions [mm] | 71 | 64 | 37 | 124 | 302 | 114 |

BW25

# Dimensions of bypass chamber

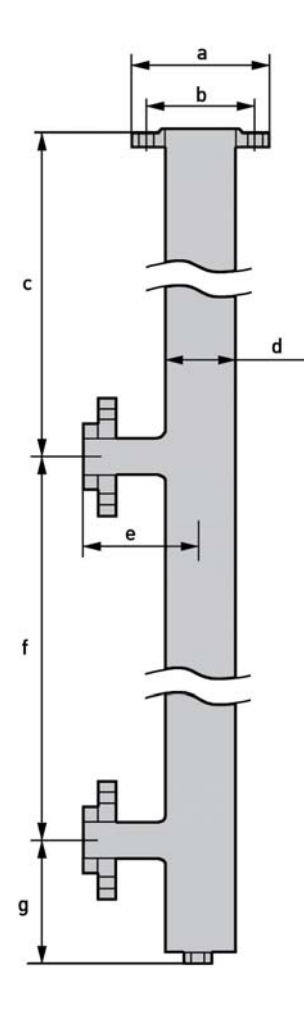

# Dimensions of bypass chamber

|                 | а | b | с   | d  | е   | f | g   |
|-----------------|---|---|-----|----|-----|---|-----|
| Dimensions [mm] | 1 | 1 | 340 | 72 | 115 | 2 | 120 |

1 Connection according to DIN EN 1092-1 or ASME B16.5

2 Length of the displacer rod (measuring area)

.

# TECHNICAL DATA 9

# **KROHNE** measuring technology - Product overview

- Electromagnetic flowmeters
- Variable area flowmeters
- Mass flowmeters
- Ultrasonic flowmeters
- Vortex flowmeters
- Flow controllers

### Addresses:

#### Germany

#### Northern sales office

KROHNE Messtechnik GmbH & Co. KG Bremer Str. 133 D-21073 Hamburg Phone:+49 (0)40 767 3340 Fax:+49 (0)40 767 33412 nord@krohne.com ZIP code: 10000 - 29999, 49000 - 49999

#### Western and middle sales office

KROHNE Messtechnik GmbH & Co. KG Ludwig-Krohne-Straße D-47058 Duisburg Phone:+49 (0)203 301 4416 Fax:+49 (0)203 301 10416 west@krohne.com ZIP code: 30000 - 34999, 37000 -48000, 50000 - 53999, 57000 - 59999, 98000 - 99999

#### Southern sales office

KROHNE Messtechnik GmbH & Co. KG Landsberger Str. 392 D-81241 Munich Phone:+49 (0)89 121 5620 Fax:+49 (0)89 129 6190 sued@krohne.com 7IP code: 0 - 9999 80000 - 89999 90000 - 97999

#### Southwestern sales office

KROHNE Messtechnik GmbH & Co. KG Rüdesheimer Str. 40 D-65239 Hochheim/Mair Phone: +49[0]6146] 827 30 Fax:+49 (0)6146 827 312 rhein-main@krohne.com ZIP code: 35000 - 36999, 54000 -56999, 60000 - 79999

## Instrumentation and control equipment catalog

TABLAR Messtechnik GmbH Ludwig-Krohne-Str. 5 D-47058 Duisburg Phone:+49 (0)2 03 305 880 Fax:+49 (0)2 03 305 8888 kontakt@tablar.de; www.tablar.de

#### Great Britain **KROHNE** sales KROHNE Ltd.

Rutherford Drive Park Farm Industrial Estate Wellingborough Northants NN8 6AE Phone:+44 (0)19 33 408 500 Fax:+44 (0)19 33 408 501 info@krohne.co.uk

Analysis

Oil and gas industry

CIS Kanex KROHNE Engineering AG Business Centre "POLLARS", office 164 Derbenevskava nab., 11-B 113114 Moscow/Russia Tel. / Fax: +7 (0)495 913-68-41

Tel. / Fax: +7 (0)495 913-68-42 Tel. / Fax: +7 (0)495 913-68-43 Tel. / Fax: +7 (0)495 913-68-44 krohne@krohne.ru

India Krohne Marshall Ltd. A-34/35, M.I.D.C. Industrial Area, H-Block Pimpri Poona 411018 Phone:+91 (0)202 744 2020

Eax++91 (0)202 744 2020 pculdvsnl.net Iran

KROHNE Liaison Office North Sohrevardi Ave. 26, Sarmad St., Apt. #9 Tehran 15539 Phone: +9821 8874 5973 Fax: +9821 8850 1268 krohne@krohneiran.com

Italy KROHNE Italia Srl. Via V. Monti 75 I-20145 Milan Phone:+39 02 4300 661 Fax:+39 02 4300 6666 info@krohne.i

#### Korea KROHNE Korea Room 508 Miwon Bldg 43 Yoido-Dong Youngdeungpo-Ku Seoul, Korea Phone: 00-82-2-782-1900 Fax: 00-82-2-780-1749 mail@krohne.co.kr

Netherlands KROHNE Nederland B.V. Kerkeplaat 14 NL-3313 LC Dordrecht Phone:+31 (0)78 630 6200 Fax:+31 (0)78 630 6405 Service Direct: +31 (0)78 630 6222 info@krohne.nl

#### Norway KROHNE Norway A.S. Ekholtveien 114 NO-1521 Moss Phone:+47 (0)69 264 860 Fax:+47 (0)69 267 333 postmaster@krohne.no

Level measuring instruments

Temperature measuring instruments

Pressure measuring instruments

Poland KROHNE Polska Sp.z.o.o. ul. Stary Rynek Oliwski 8a 80-324 Gdansk Phone: +48 (0)58 520 9211 Fax.:+48 (0)58 520 9212 info@krohne.pl

#### Switzerland KROHNE AG Uferstr. 90 CH-4019 Basel

Phone +/1 (0)/1 / 38 30 30 Fax:+41 (0)61 638 30 40 info@krohne.ch

#### Singapore

Tokyo Keiso - KROHNE (Singapore) Pte. Ltd. 14, International Business Park, Jurong East Chiyoda Building, #01-01/02 Singapore 609922 Phone: (65) 6567 4548 Fax : [65] 6567 9874 tks@tokvokeiso-krohne.com.sa

#### Republic of South Africa

KROHNE Pty. Ltd Bushbock Close Corporate Park South Midrand, Gauteng P.O. Box 2069 Midrand, 1685 . Tel.: +27 (0)11 314 1391 Fax: +27 (0)11 314 1681 midrand@krohne.co.za

Spain I.I. KROHNE IBERIA, S.r.l. Poligono Industrial Nilo Calle Brasil, nº, 5 28806 Alcalá de Henares Madrid Phone: +34 (0)91 883 2152 Fax: +34 (0)91 883 4854 krohne@krohne.es

**USA** KROHNE, Inc. 7 Dearborn Road Peabody, MA 01960 Phone: +1 (800) FLOWING

Phone: +1 (978) 535 6060 (in MA) info@krohne.com

## Representatives

Algeria Argentina Cameroor Canada Chile Columbia Croatia Denmark Ecuador Eavpt Finland Gabon Ghana Greece Hong Kong Hungary Indonesia Iran Ireland Israel Ivory Coast Japan Jordan Kuwait Libya Lithuania Malaysia Mauritius Mexico Morocco New Zealand Peru Portugal Romania Saudi Arabia Senegal Slovakia Slovenia Sweden Taiwan Thailand Tunisia Turkey Venezuela Yugoslavia

# Other countries

KROHNE Messtechnik GmbH & Co. KG Ludwig-Krohne-Str. 5 D-47058 Duisburg Phone:+49 (0)203 301 0 Fax:+49 (0)203 301 389 export@krohne.com

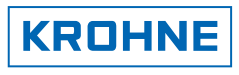

# companies International

#### Australia

KROHNE Australia Pty Ltd Quantum Business Park 10/287 Victoria Rd Rydalmere NSW 2116 Phone: +61 2 8846 1700 Fax: +61 2 8846 1755 krohne@krohne.com.au

Austria KROHNE Gesellschaft m.b.H. Modecenterstraße 14 A-1030 Vienna Phone:+43 (0)1/203 45 32 Fax:+43 (0)1/203 45 32 99

info@krohne.at

**Belgium** KROHNE Belgium N.V. Brusselstraat 320 B-1702 Groot Bijgaarden Phone:+32 (0)2 4 66 00 10 Fax:+32 (0)2 4 66 08 00 krohne@krohne.be

Brazil KROHNE Conaut Controles Automaticos Ltda. Estrada Das Águas Espraiadas, 230 C.P. 56 06835 - 080 EMBU - SP Phone:+55 (0)11-4785-2700 Fax:+55 (0)11 4785-2768 conaut@conaut.com.b

#### China

KROHNE Measurement Instruments (Shanghai) Co. Ltd., (KMIC) 9th Floor, Puyuan Science Park, Building A 396 Guilin Road Shanghai 200233 Tel.: +86 (021) 6470 5656 Fax: +86 (021) 6451 6408 info@krohne-asia.com

#### Czech Republic

Krohne CZ, spol. s r.o. Sobìsická 156 63800 Brno Phone: +420 (0)545.242 627 Fax: +420 (0)545 220 093 brno@krohne.cz

#### France KROHNE S.A.S.

Les Ors BP 98 F-26103 ROMANS Cedex Phone:+33 (0)4 75 05 44 00 Fax:+33 (0)4 75 05 00 48 info@krohne.fr